# **User Manual**

## ExcelContacts

Version 2.4

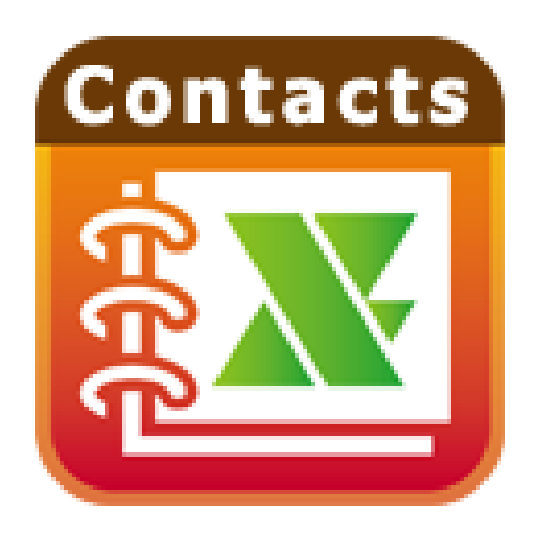

samapp.net

samyuservice@gmail.com

## Content

| 1<br>2 | EX<br>BA          | CE      | ELCONTACTS OVERVIEW                                                                                                    | 3<br>4    |
|--------|-------------------|---------|----------------------------------------------------------------------------------------------------|-----------|
| -      | 2.1               |         | Export Contacts                                                                                                    | 4         |
|        | 2.1               | .1      | 1 Export iPhone contacts and photos to PC via USB                                                                                    | 4         |
|        | 2.1               | .2      | 2 Export iPhone contacts and photos to PC via Wi-Fi                                                                                  | 6         |
|        | 2.1               | .3      | 3 Export iPhone contacts and photos to PC via Email                                                                                  | 8         |
|        | 2.1               | .4      | 4 Export iPhone contacts and photos to PC via Dropbox                                                                                | 10        |
|        | 2.2               |         | Import Contacts                                                                                                    | 12        |
|        | 2.2               | 2.1     | 1 Import iPhone contacts and photos from PC via USB.                                                                                 | 12        |
|        | 2.2               | 2.2     | 2 Import iPhone contacts and photos from PC via Wi-Fi                                                                                | 14        |
|        | 2.2               | 2.3     | 3 Import iPhone contacts and photos from PC via Email                                                                                | 16        |
|        | 2.2               | 2.4     | 4 Import iPhone contacts and photos from PC via Dropbox                                                                              | 18        |
|        | 2.3               |         | Transfer contacts between iPhone and Gmail                                                                                           | 21        |
|        | 2.3               | 8.1     | 1 Transfer contacts from iPhone to Gmail                                                                                             | 21        |
|        | 2.3               | 8.2     | 2 Transfer contacts from Gmail to iPhone                                                                                             | 22        |
|        | 2.4               |         | Transfer contacts between iPhone and Outlook                                                                                         | 23        |
|        | 2.4               | 1.1     | 1 From iPhone to Outlook                                                                                                    | 23        |
|        | 2.4               | 1.2     | 2 From Outlook to iPhone                                                                                                    | 24        |
| 3      | FO                | R       | RMAT                                                                                                    | 25        |
|        | 3.1               |         | Mixed format                                                                                                    | 25        |
|        | 3.2               |         | Separate format                                                                                                    | 27        |
|        | 3.3               |         | Format your excel for importing                                                                                                    | 29        |
|        | 3.3               | 8.1     | 1 Column headers                                                                                                    | 29        |
|        | 3.3               | 3.3     | 3 Add contact photos                                                                                                    | 34        |
| 4      | SE                | тт      | TING PAGE                                                                                                    | 35<br>27  |
| Э      | <b>г</b> А<br>01: | .ب<br>۲ | A                                                                                                    | <b>37</b> |
|        | Q <u>-</u> .      |         | How to put the import file to File Sharing folder in iTunes?                                                                         | 27        |
|        | Q2.               |         | How to put the import me to the Sharing folder in trulles:                                                                           | 20        |
|        | Q3:               |         | How to generate the import file?                                                                                                    | 38        |
|        | Q4:<br>inste      | (<br>ad | Can the app export all phone numbers to separate columns (mobile, workphone, homephone e<br>Id of a combined column 'phonenumbers' ? | tc)<br>38 |
|        | Q5:<br>colui      | mn      | If I have multiple mobile numbers or multiple work phone numbers, how can I label these in<br>In headings?                           | 38        |

| Q6: | How to select Separate/ Mixed / Gmail / Outlook property style? | 38 |
|-----|-----------------------------------------------------------------|----|
| Q7: | How to assign multiple groups to a contact?                     | 39 |

## **1 EXCELCONTACTS OVERVIEW**

ExcelContacts is not only the best way to transfer contacts to and from your iPhone without iTunes --- it's the only way! No other app lets you so easily control your iPhone's most valuable data.

Features:

- Update, modify and maintain your contacts easily and conveniently on your computer using Excel, Open Office or any other Excel-compatible application.
- ExcelContacts sends all of your contacts to you from your iPhone in a convenient zip file by email, USB, or through a webpage seen only on your local wifi network! Contact photos are sent, too!
- Never again rely on iTunes as your only local source of back up. Nor do you need to share your contacts with Yahoo or Google in order to have a backup. ExcelContacts' zip file contains ALL of your contacts in a convenient, easy format.
- ExcelContacts protects you from iTunes sync accidents which can delete your contacts if, for example, you no longer have access to an Exchange server.
- Restoring or changing contacts from the spreadsheet is as simple as uploading the file to your phone via USB, email or web. It couldn't be easier.
- You can print a hardcopy of your iPhone contacts.
- You can now export iPhone contacts to an Excel file which can then be imported to Outlook Contacts directly.
- You can also import contacts from an Excel file that has been exported from Outlook to your iPhone.
- You can now export iPhone contacts to a csv file (Gmail format) which can then be imported to Gmail Contacts directly.
- You can upload export files to Dropbox or download import files from Dropbox.
- You can password protect your export file.
- All Contact fields except Ringtones can be exported / imported.
- You can organize your contacts into groups easily on a spreadsheet and also assign a contact to multiple groups.
- You can remove all iPhone contacts or groups before importing your organized contacts.
- ExcelContacts can support 10,000+ contact entries.

## **2 BASICE OPERATIONS**

#### 2.1 Export Contacts

#### 2.1.1 Export iPhone contacts and photos to PC via USB

**Step 1**: Launch ExcelContacts app and tap the Start button in export screen.

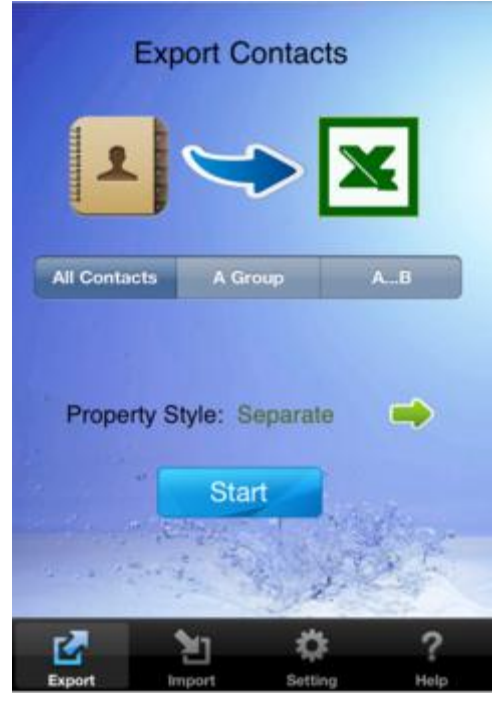

**Step 3**:Select the "USB" export option.

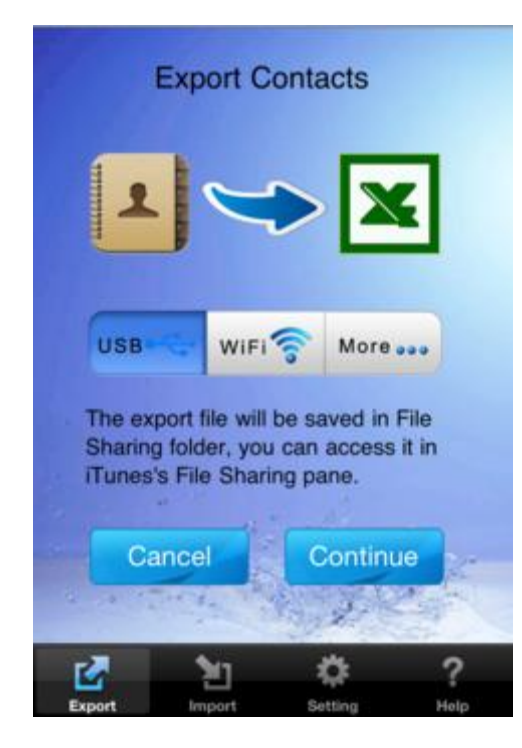

**Step 2**: Wait until the app generates the export file. There is a progress bar during the export.

| Export Contacts            |
|----------------------------|
|                            |
| Generating                 |
| 715 / 3109                 |
| AntonelloLacopete          |
| Property Style: Separate 🛑 |
| Stop                       |
| Export Import Setting Help |

**Step 4:** Wait until the export file was saved in File Sharing folder successfully.

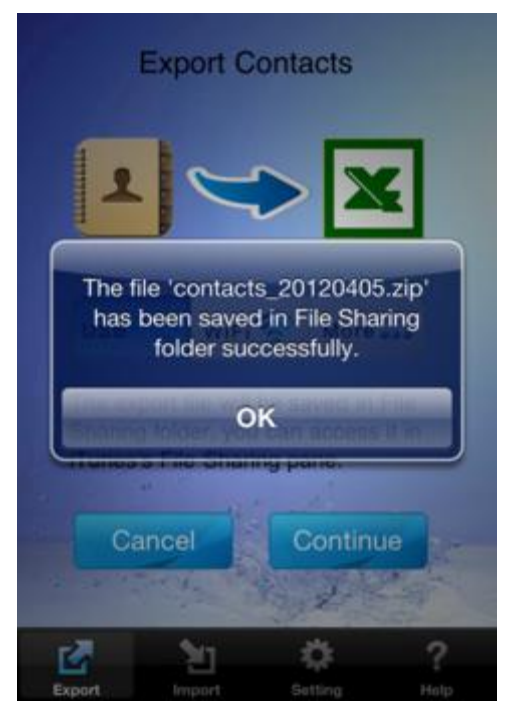

**Step 5**: Access the export file in iTunes.

- 1. Connect your iPhone to your computer via the Dock Connector USB cable.
- 2. Launch iTunes and go to the Apps tab for your iPhone. Scroll down to the File Sharing section at the bottom of the window.
- 3. From the left column of the File Sharing section, select ExcelContacts app.
- 4. From the right column, select the export file you want to transfer. Click the **Save to...** button.
- 5. Alternatively, you can drag the desired document to any Finder location.

**Step 6**: The last step is to wait. There will be several seconds lag, as iTunes prepares to do the transfer. Finally, iTunes initiates a sync and copies the selected file to your computer.

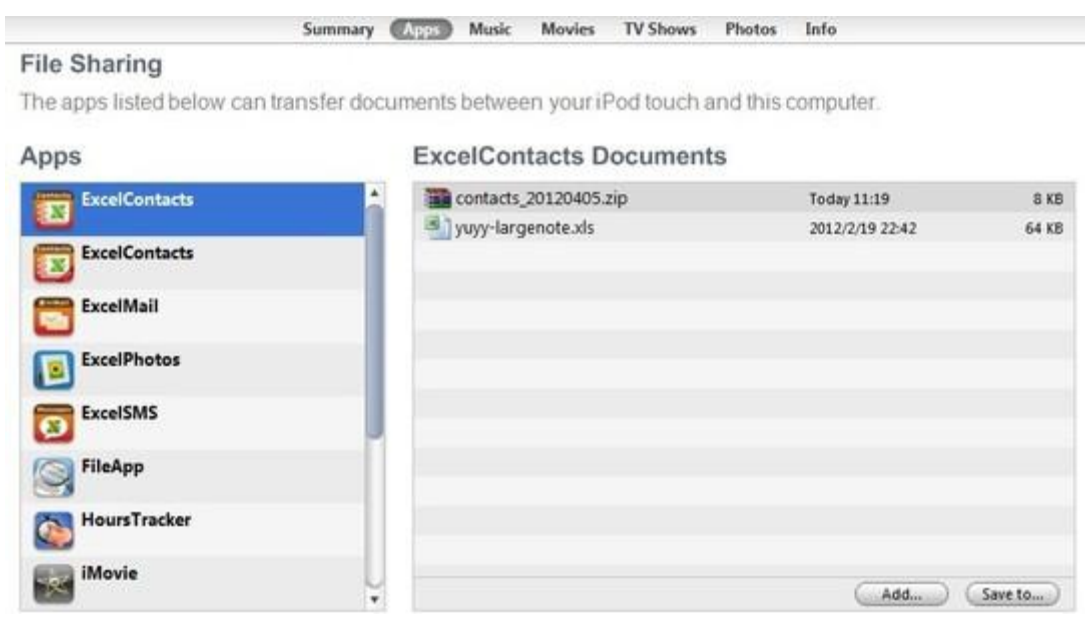

#### 2.1.2 Export iPhone contacts and photos to PC via Wi-Fi

**Step 1**: Launch ExcelContacts app and tap the Start button in export screen.

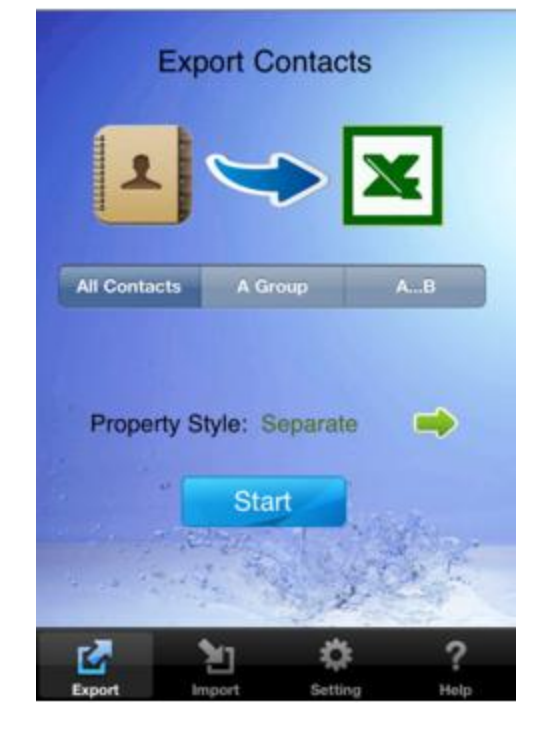

Step 3: Select the "Wi-Fi" export option.

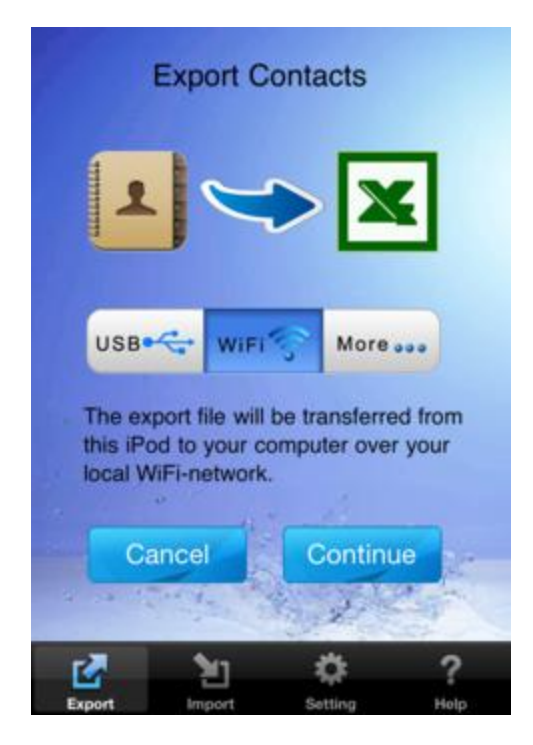

**Step 2:** Wait until the app generates the export file. There is a progress bar during the export.

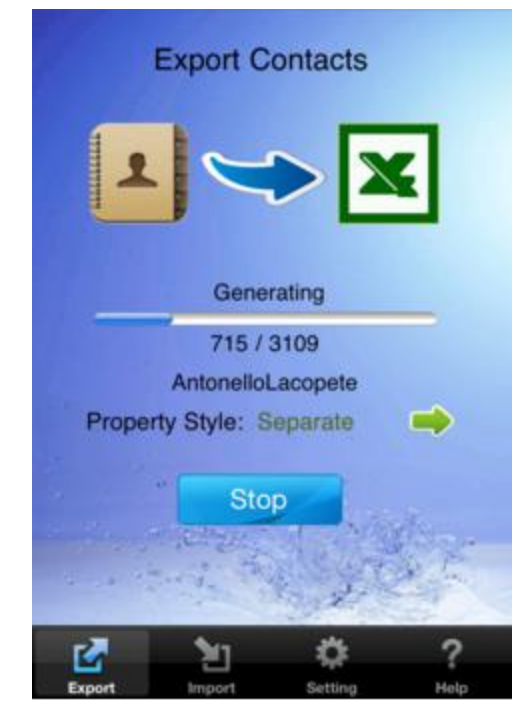

**Step 4**: You will see an address in export screen, enter this address in the browser in your computer.

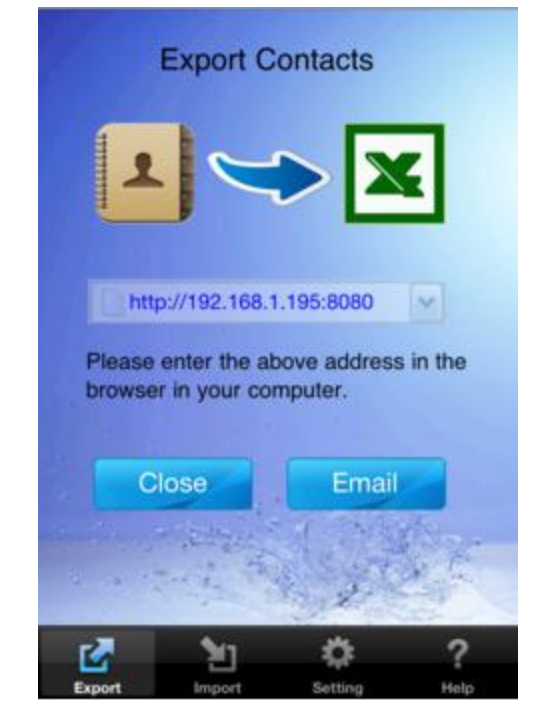

**Step 5:** The export page will be displayed in the browser, click the only link to download the export file(a zip file).

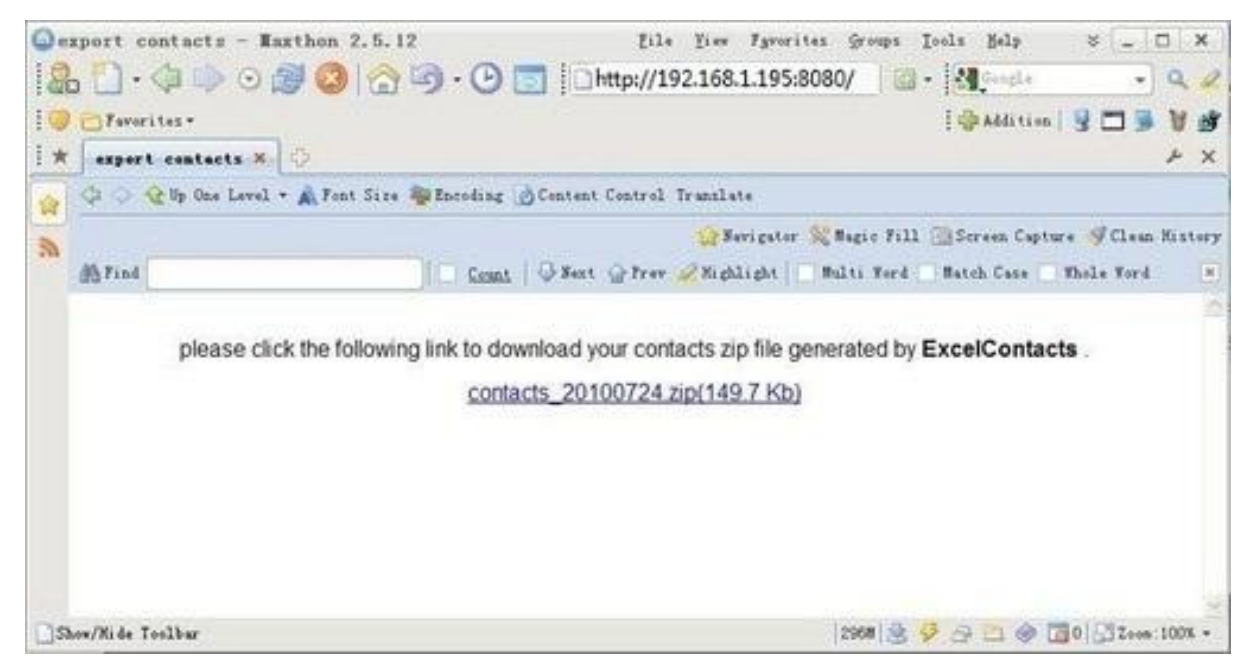

**Step 6**: The downloaded zip file contains a file named 'contacts.xls' and a folder named 'images'.

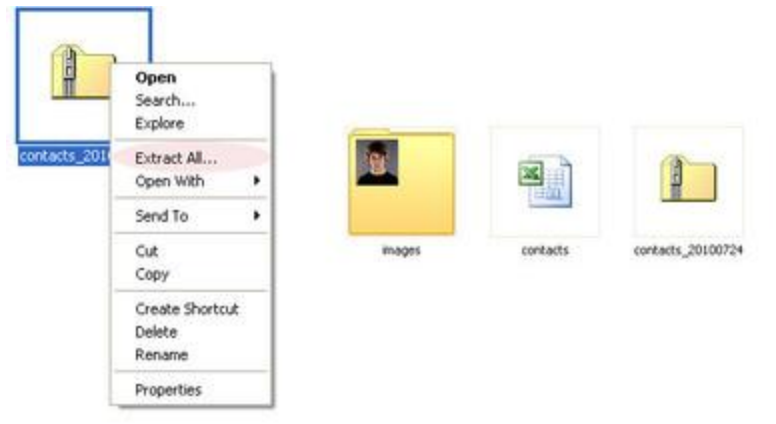

#### 2.1.3 Export iPhone contacts and photos to PC via Email

**Step 1**: Launch ExcelContacts app and tap the Start button in export screen.

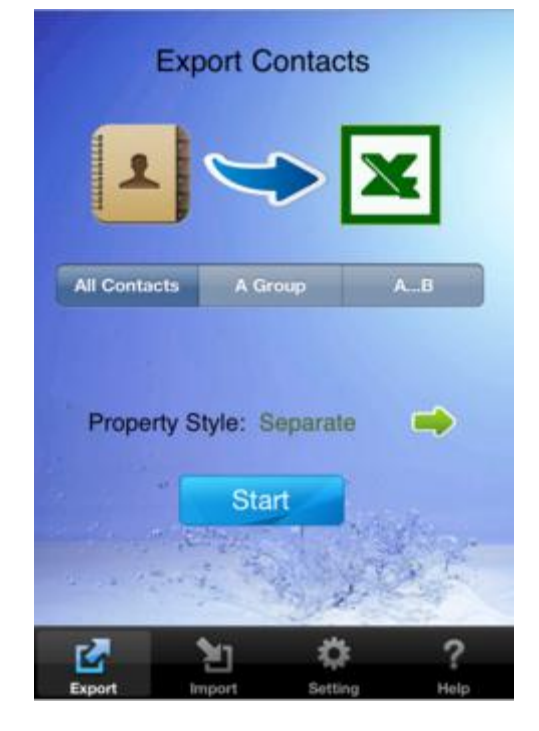

Step 3: Select the "More..." export option.

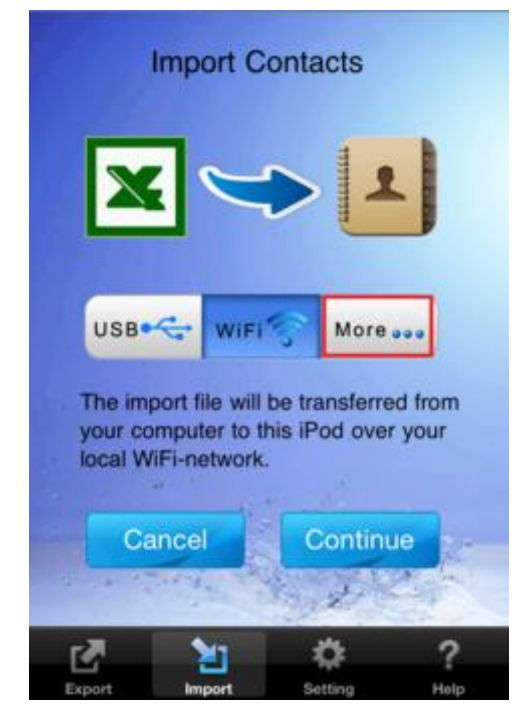

**Step 2**: Wait until the app generates the export file. There is a progress bar during the export.

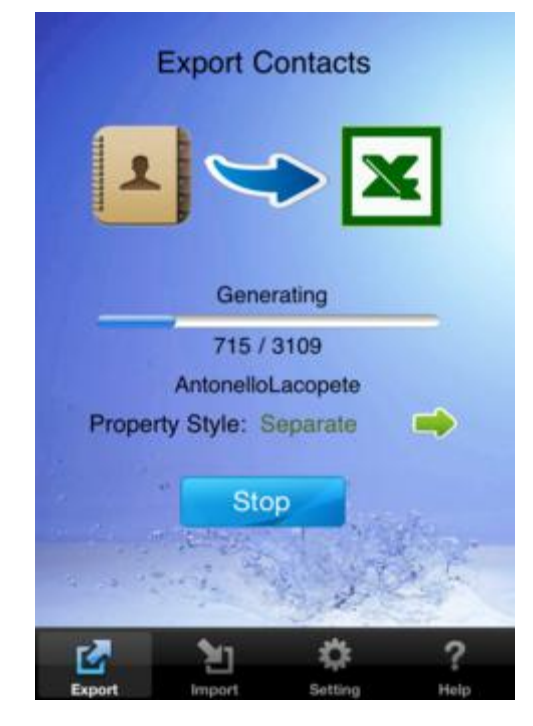

**Step 4**: Tap the Email button.

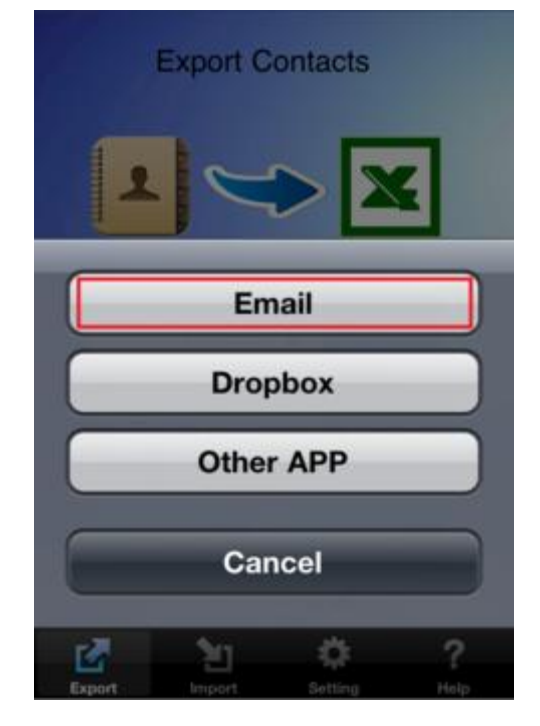

**Step 5**: Enter the desired email address and tap the Send button.

| Cancel   | contacts exporte Send            |
|----------|----------------------------------|
| To:      |                                  |
| Cc/Bcc,  | From: samyuservice@gmail.com     |
| Subject: | contacts exported from my iPhone |
|          |                                  |

Please find the attached file which was generated by ExcelContacts.

contacts.zip

Sent from my iPhone

# **Step 6**: Wait until the app display the following message.

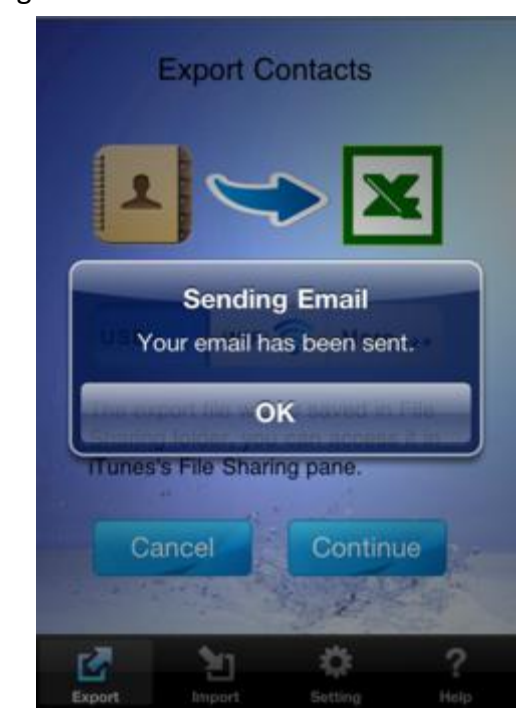

#### 2.1.4 Export iPhone contacts and photos to PC via Dropbox

**Step 1**: Launch ExcelContacts app and tap the Start button in export screen.

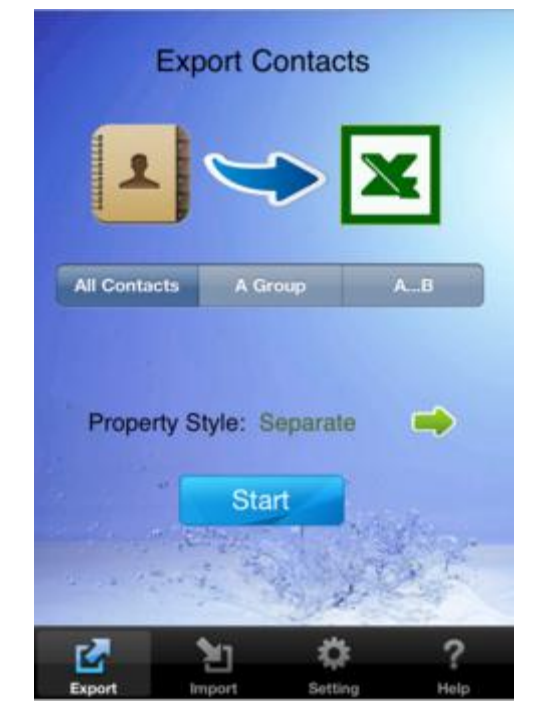

Step 3: Select the "More..." export option.

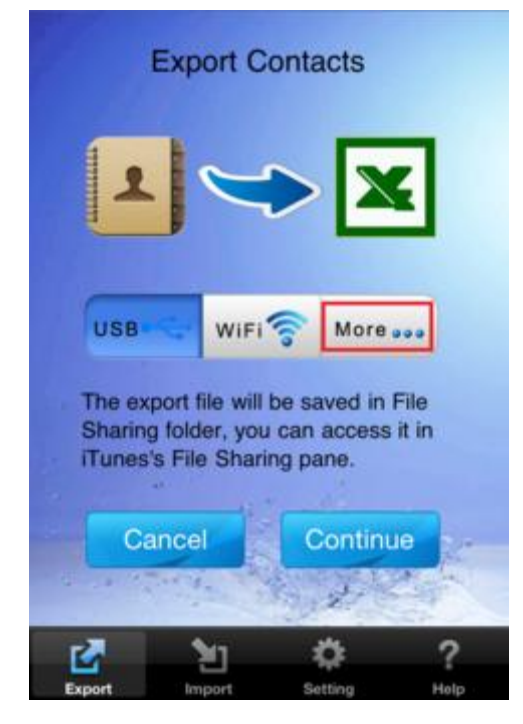

**Step 2**: Wait until the app generates the export file. There is a progress bar during the export.

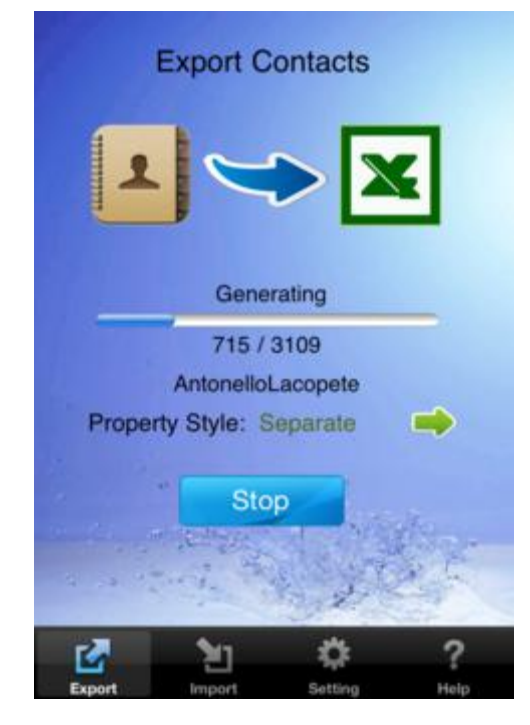

Step 4: Tap the Dropbox button.

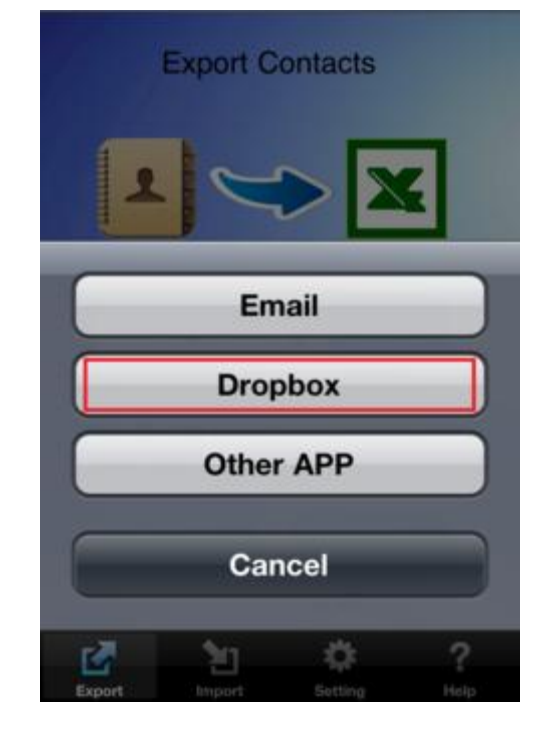

**Step 5**: The app will open a page to ask you to authorize the app access your dropbox. You can tap "Allow" to continue, tap "Cancel" to exit and tap "Change" to change dropbox account. (If you have already authorized before, the app will skip this step.) **Step 6**: After tapping "Allow", it will return to the app again. Wait until the app display the following message.

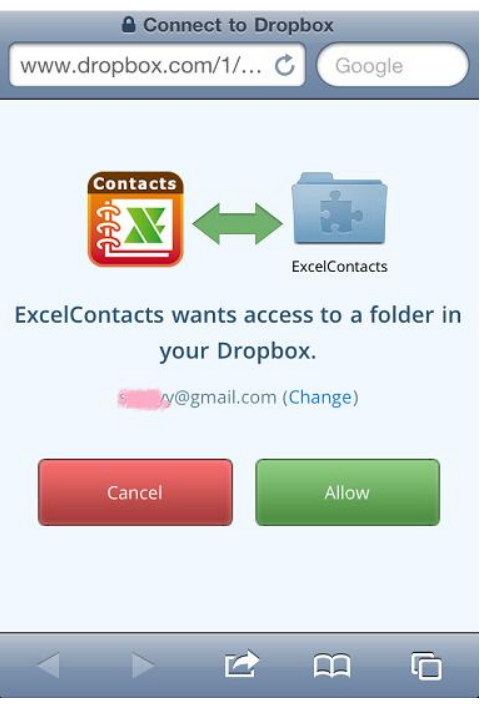

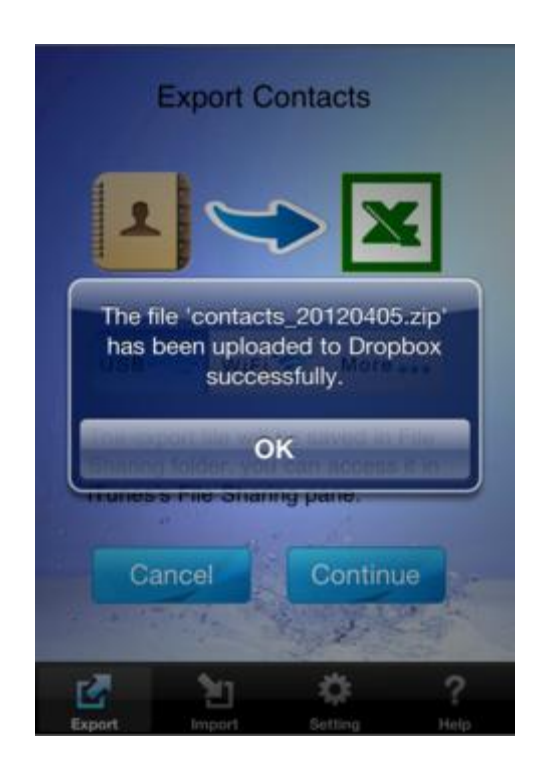

Step 7: Access the export file on Dropbox.

- 1. Log in to your dropbox account.
- 2. Select the 'Apps' folder.
- 3. Find an app folder named 'ExcelContacts', click and open it.
- 4. From the file list on your dropbox, select the export file you want and download it.

| 🛟 > Apps > ExcelContacts           | G 📾 🖬                         | Q, Search Dropbox   |
|------------------------------------|-------------------------------|---------------------|
| contacts_20120405.zip 🔒 Download 📑 | Delete 🚺 Rename 🔂 Move More 🔻 | 2.34 K              |
| conctacts_20120306.zip             | archive zip                   | 3/6/2012 12:42 PM   |
| conctactsTest.zip                  | archive zip                   | 3/7/2012 1:29 PM    |
| contacts_20111227.zip              | archive zip                   | 12/27/2011 10:57 AM |
| contacts_20120401 (2).zip          | archive zip                   | 4/1/2012 5:27 PM    |
| contacts_20120401.zip              | archive zip                   | 4/1/2012 5:26 PM    |
| contacts_20120403.zip              | archive zip                   | 4/3/2012 7:21 AM    |
| contacts_20120405.zip              | archive zip                   | 2 hrs ago           |
| contactsc_20120104.zip             | archive zip                   | 1/4/2012 7:10 PM    |
| contactsTest.zip                   | archive zip                   | 3/7/2012 3:25 PM    |

#### 2.2 Import Contacts

#### 2.2.1 Import iPhone contacts and photos from PC via USB.

**Step 1**: Transfer the import file from your computer to your iPhone in iTunes.

- 1. Connect the iPhone to your computer and go to the File Sharing section in iTunes.
- 2. Click the Add... button, locate the file you want to transfer and click Choose.

3. To delete documents from iTunes' File Sharing list, select the name of the document and hit the Delete key on your computer's keyboard.

4. When done, you can disconnect the iPhone from the computer.

| Summary                               | Apps    | Music     | Movies    | TV Shows | Photos   | Info            |           |
|---------------------------------------|---------|-----------|-----------|----------|----------|-----------------|-----------|
| File Sharing                          |         |           |           |          |          |                 |           |
| The apps listed below can transfer do | cuments | betwee    | en youril | od touch | and this | computer.       |           |
| Apps                                  | Exc     | elCon     | tacts D   | ocumen   | ts       |                 |           |
| ExcelContacts                         |         | contacts, | 20120405. | zip      |          | Today 11:19     | S KB      |
|                                       | 3       | yuyy-larg | enote.xls |          |          | 2012/2/19 22:42 | 64 KB     |
| ExcelContacts                         |         |           |           |          |          |                 |           |
| ExcelMail                             |         |           |           |          |          |                 |           |
| ExcelPhotos                           |         |           |           |          |          |                 |           |
| ExcelSMS                              |         |           |           |          |          |                 |           |
| FileApp                               |         |           |           |          |          |                 |           |
| BoursTracker                          |         |           |           |          |          |                 |           |
| iMovie                                |         |           |           |          |          | Add             | (Save to) |

**Step 2**: Launch ExcelContacts app and tap start button in import screen.

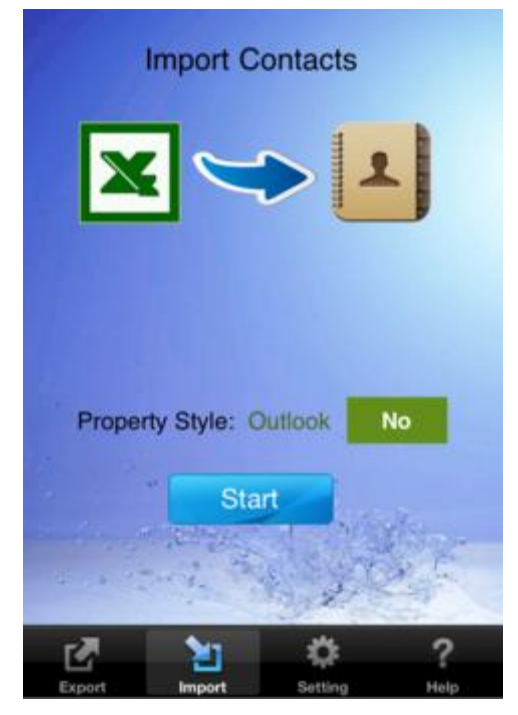

**Step 3**:Select the "USB" import option.

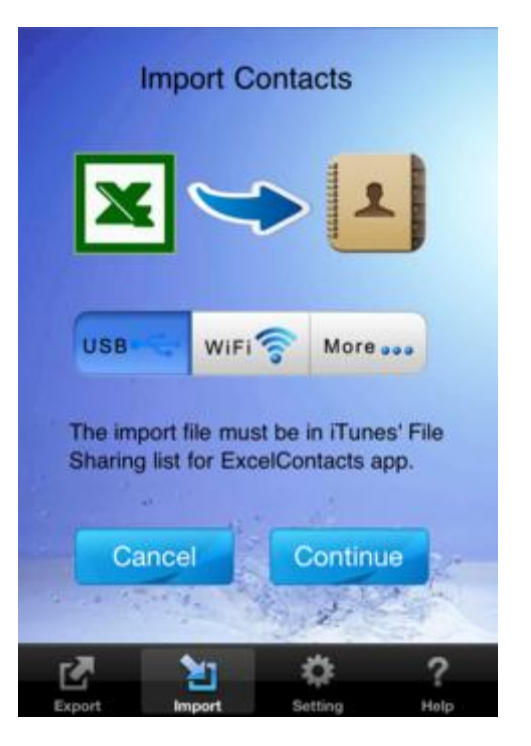

Step 4: Select a file for importing in File Sharing list.

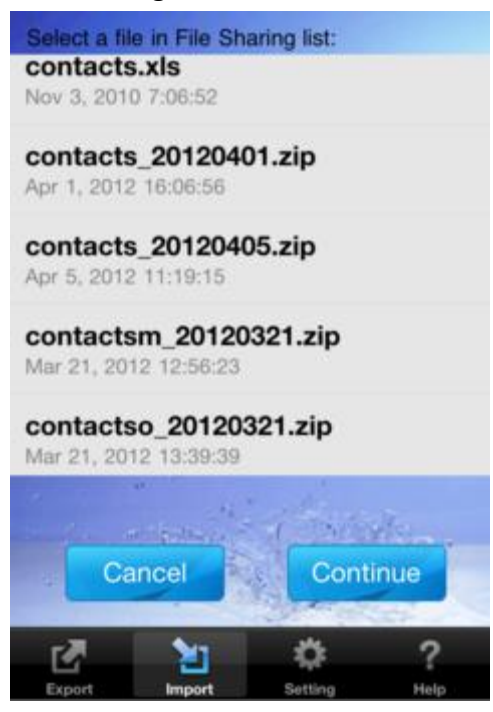

**Step 5**: The app will ask you to confirm, you can tap the Import button to continue or tap the Cancel button to exit.

Step 6: Wait until the app finish the import, there is a progress bar during the import.

|   | Import                                          | Contacts                                                    | 1          |
|---|-------------------------------------------------|-------------------------------------------------------------|------------|
|   | The ex<br>contacts_2012<br>rows. Do you w<br>ro | xcel file in<br>0401.zip has 3<br>rish to import th<br>ows? | 110<br>ese |
|   | 145                                             | / 3110                                                      | -          |
|   | Cancel                                          | Impo                                                        | rt         |
|   |                                                 |                                                             |            |
| F | 7 Y                                             | 0                                                           | ?          |

#### 2.2.2 Import iPhone contacts and photos from PC via Wi-Fi

**Step 1**: Launch ExcelContacts app and tap start button in import screen.

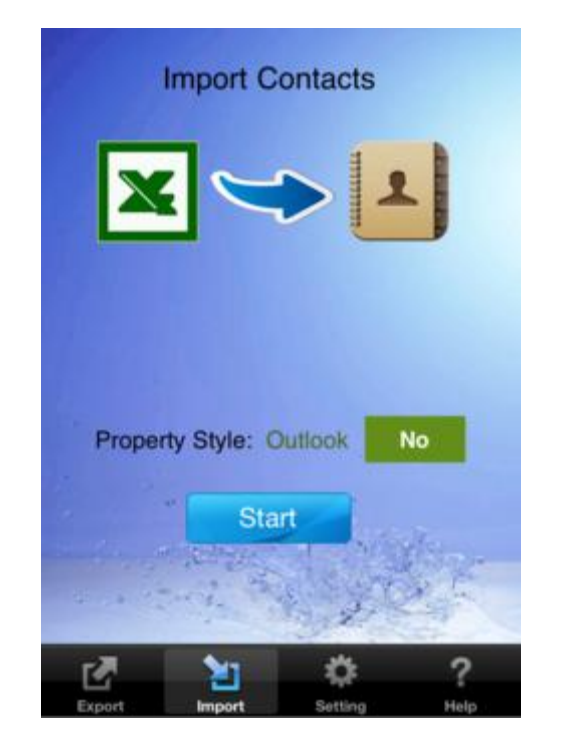

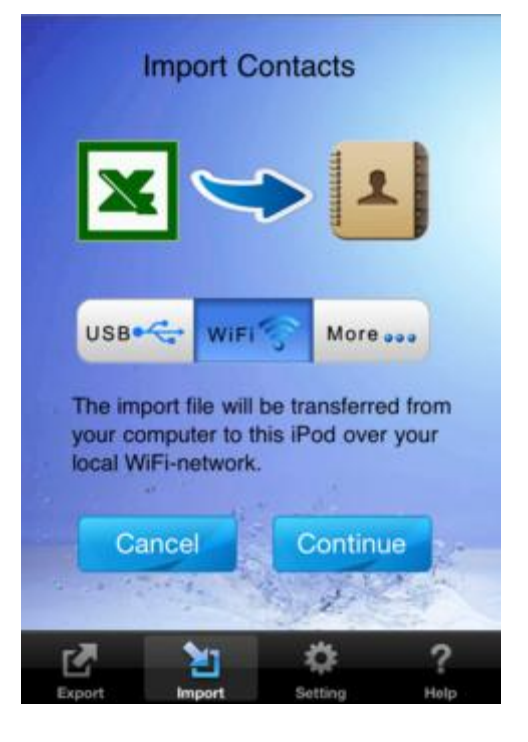

Step 3: You will see an address in import screen, enter this address in the browser in your computer.

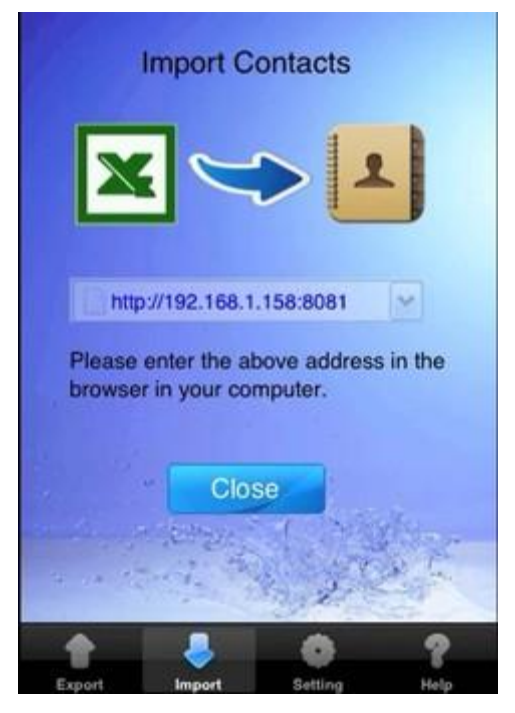

Step 2: Select the "Wi-Fi" import option.

Step 4: The import page will be displayed in the browser, select the import file and press the Import button. Import Contacts + http://192.168.1.158:8081/ C Coogle C Coogle Please select a ExcelContacts contacts zip or excel file then press the Import button . Choose File C contacts\_20100724.zip Import

**Step 5**: Return to your iPhone, in import screen the app will ask you to confirm, you can tap the Import button to continue or tap the Cancel button to exit.

Step 6: Wait until the app finishes the import, There is a progress bar during the import.

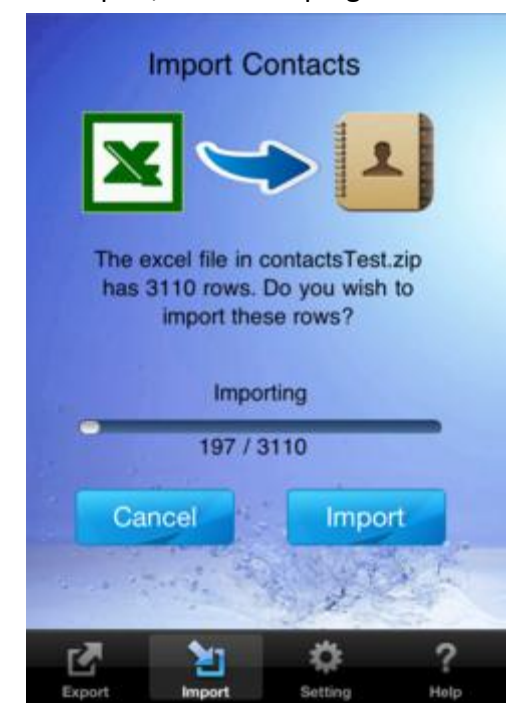

#### 2.2.3 Import iPhone contacts and photos from PC via Email

**Step 1**: Open your email which contains the import file.

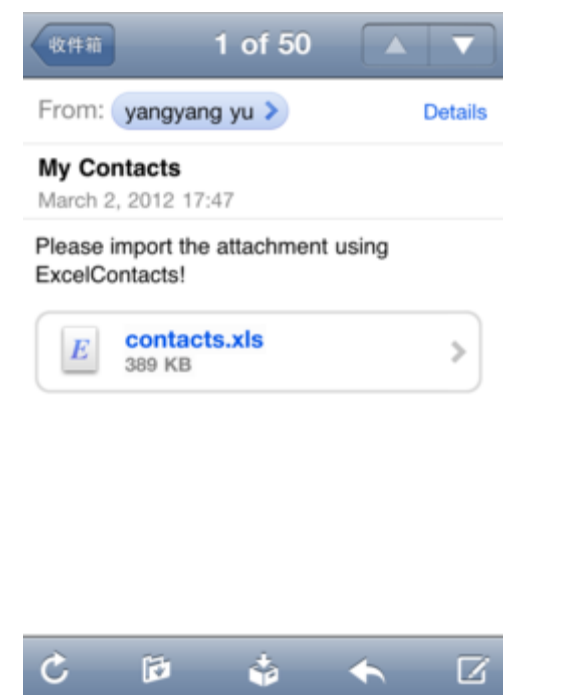

**Step 2**: Tap the attachment for 2-3 seconds. Then tap the "Open In..." button.

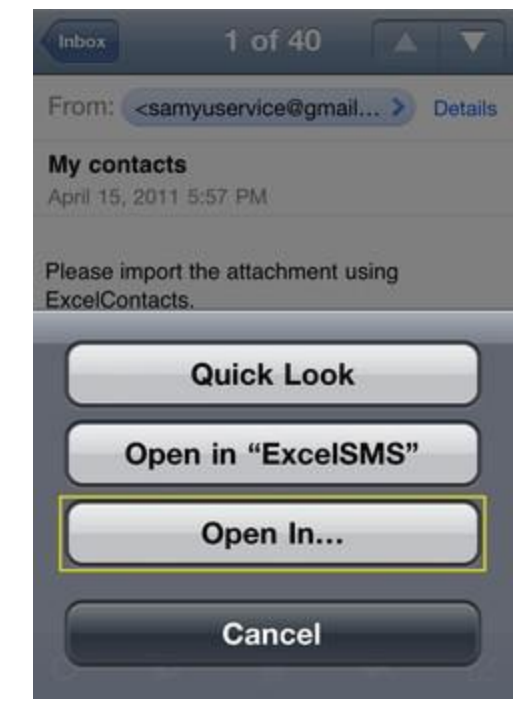

Step 3: Select the ExcelContacts icon. Then ExcelContacts will be launched.

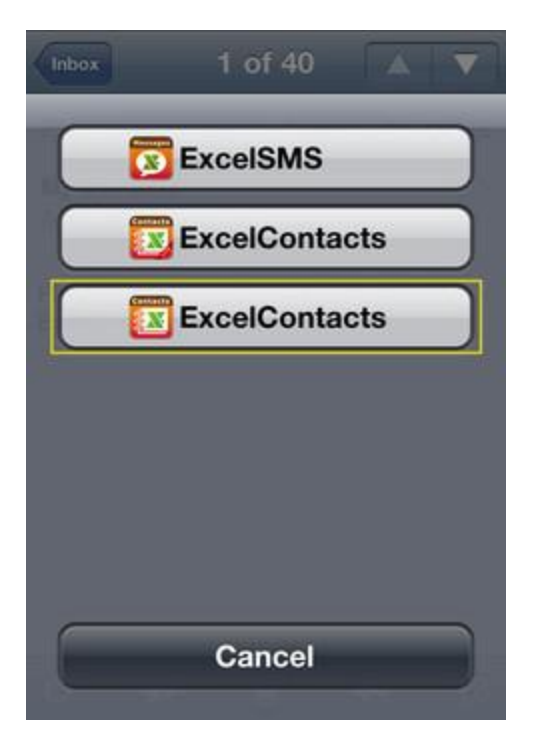

**Step 4**: The app will ask you to confirm, you can tap the Import button to continue or tap the Cancel button to exit.

**Step 5**: Wait until the app finish the import, there is a progress bar during the import.

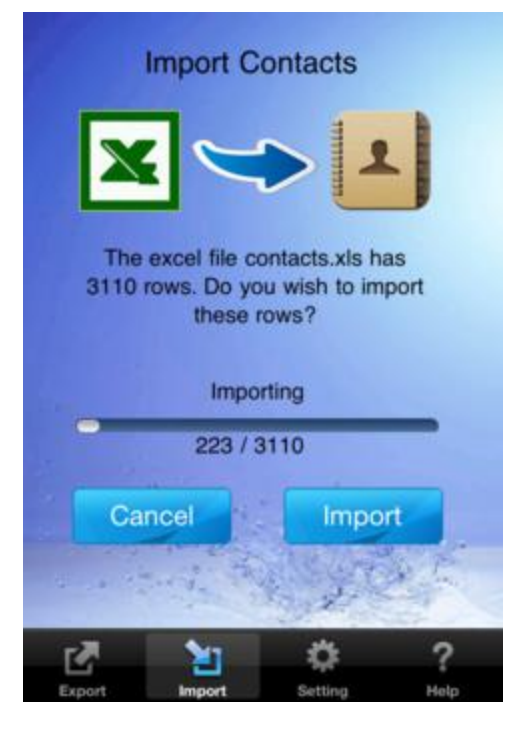

#### 2.2.4 Import iPhone contacts and photos from PC via Dropbox

**Step 1**: Upload your file to Dropbox.

- 1. Log in to your Dropbox account.
- 2. Select the 'Apps' folder.
- 3. Find an app folder named 'ExcelContacts', click and open it.
- 4. Click the "Upload" button, select the file you need in your pc and upload it.
- 5. When it's done, you can find the file in Dropbox file list.

| D                                                                                                    |                                                                                                    |                                                                                               |                      |               |                                                |            |                                                                                        |
|----------------------------------------------------------------------------------------------------|----------------------------------------------------------------------------------------------------|-----------------------------------------------------------------------------------------------|----------------------|---------------|------------------------------------------------|------------|----------------------------------------------------------------------------------------|
|                                                                                                    | ew folder                                                                                                    | now deleted files                                                                             | More *               |               |                                                |            |                                                                                        |
| File Name A                                                                                                    |                                                                                                    |                                                                                               |                      | Size          |                                                | Modified   |                                                                                        |
| 💪 Parent fold                                                                                                    | er                                                                                                    |                                                                                               |                      |               |                                                |            |                                                                                        |
| conctacts_2                                                                                                    | 0120305.zip                                                                                                    |                                                                                               |                      | 1.91KB        |                                                | 3/5/2012 2 | 2:14 PM                                                                                |
| Conctacts 2                                                                                                    | 0120306.zip                                                                                                    |                                                                                               |                      | 3.32KB        | 2                                              | /esterday  | 12:42 PM                                                                               |
| 💱 Dro                                                                                                    | pbox » Apps                                                                                                    | » 曾 ExcelCont                                                                                 | acts                 |               |                                                |            |                                                                                        |
| So Dro                                                                                                    | pbox » Apps :<br>ad 🔀 New fo                                                                                       | » 🚖 ExcelCont                                                                                 | acts<br>eleted files | More <b>V</b> |                                                |            |                                                                                        |
| Uplo                                                                                                    | pbox » Apps :<br>ad 🔀 New fo<br>Name 🔺                                                                             | » ġ ExcelCont<br>Ider 🔞 Show d                                                                | acts<br>eleted files | More 🔻        | Size                                           |            | Modified                                                                               |
| Uplo                                                                                                    | pbox » Apps :<br>ad 🔀 New fo<br>Name 🔺                                                                             | » ġ ExcelCont<br>Ider 🔞 Show d                                                                | acts<br>eleted files | More 🔻        | Size                                           |            | Modified                                                                               |
| Uplo<br>File I<br>Uplo                                                                                                    | pbox » Apps :<br>ad interview for<br>Name *<br>Parent folder<br>conctacts_201203                                   | » 🚖 ExcelCont<br>Ider 🔞 Show d                                                                | acts<br>eleted files | More <b>V</b> | Size                                           |            | Modified<br>3/5/2012 2:14 PM                                                           |
| Uplo<br>File I<br>Que control                                                                                                    | pbox » Apps :<br>ad Contacts_201203                                                                                | » 출 ExcelCont<br>Ider 🔞 Show d<br>305.zip<br>306.zip                                          | acts<br>eleted files | More <b>V</b> | Size<br>1.91KB<br>3.32KB                       |            | <b>Modified</b><br>3/5/2012 2:14 PM<br>Yesterday 12:42 PM                              |
| Solution Control Control Contr                                                                                                    | pbox » Apps :<br>ad Rew for<br>Name *<br>Parent folder<br>conctacts_201203<br>conctacts_201203                     | » 🚖 ExcelCont<br>Ider 🔞 Show d<br>305.zip<br>306.zip                                          | acts<br>eleted files | More 🔻        | Size<br>1.91KB<br>3.32KB<br>22.75KB            |            | Modified<br>3/5/2012 2:14 PM<br>Yesterday 12:42 PM<br>2 secs ago                       |
| Solution Drop<br>Uplo<br>File 1<br>Solution<br>Solution<br>Solu | pbox » Apps :<br>ad Rew for<br>Name *<br>Parent folder<br>conctacts_201203<br>conctacts_201203<br>conctacts_201203 | » <table-of-contents> ExcelCont<br/>Ider 🔞 Show d<br/>305.zip<br/>306.zip</table-of-contents> | acts<br>eleted files | More 🔻        | Size<br>1.91KB<br>3.32KB<br>22.75KB<br>44.95KB |            | Modified<br>3/5/2012 2:14 PM<br>Yesterday 12:42 PM<br>2 secs ago<br>12/27/2011 10:57 A |

**Step 2**: Launch ExcelContacts app and tap start button in import screen.

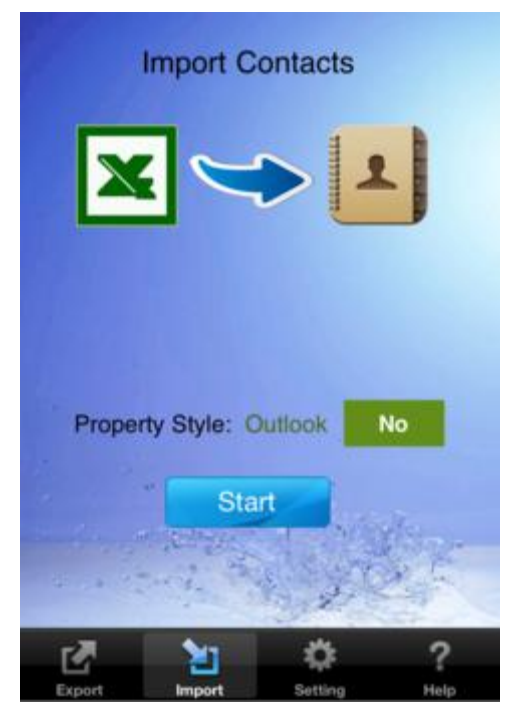

**Step 4**: Tap the "Dropbox" button.

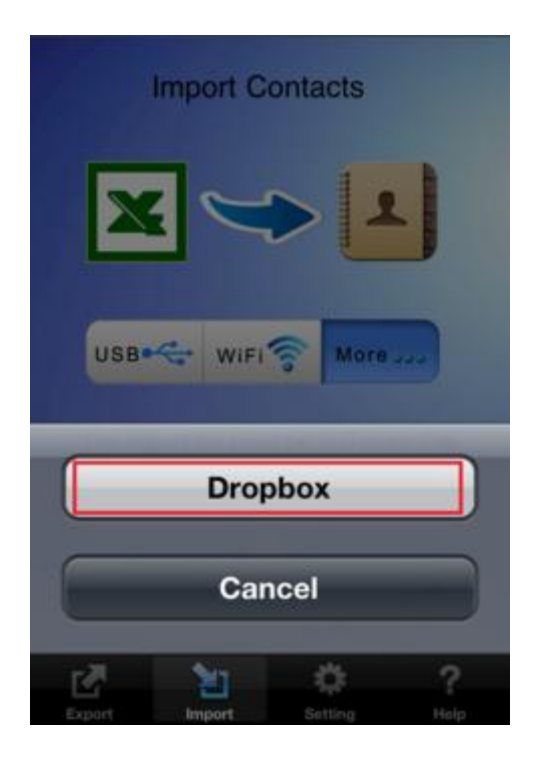

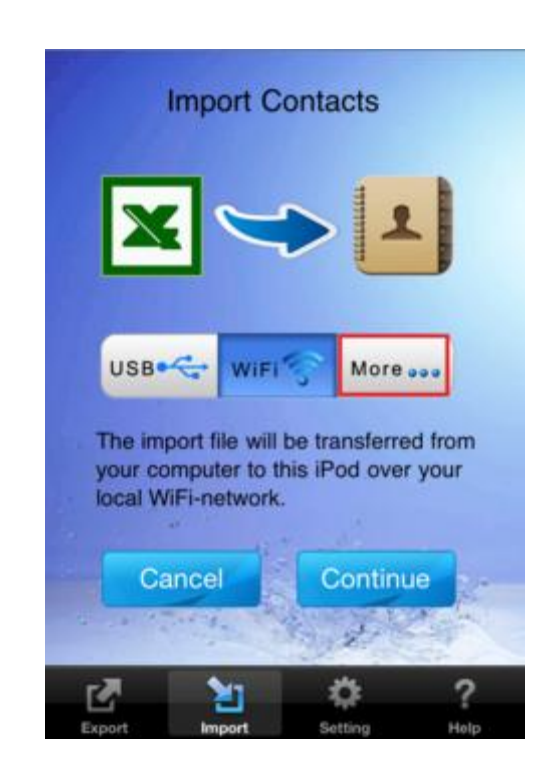

**Step 5**: Select the file you want to import on Dropbox website and tap the continue button.

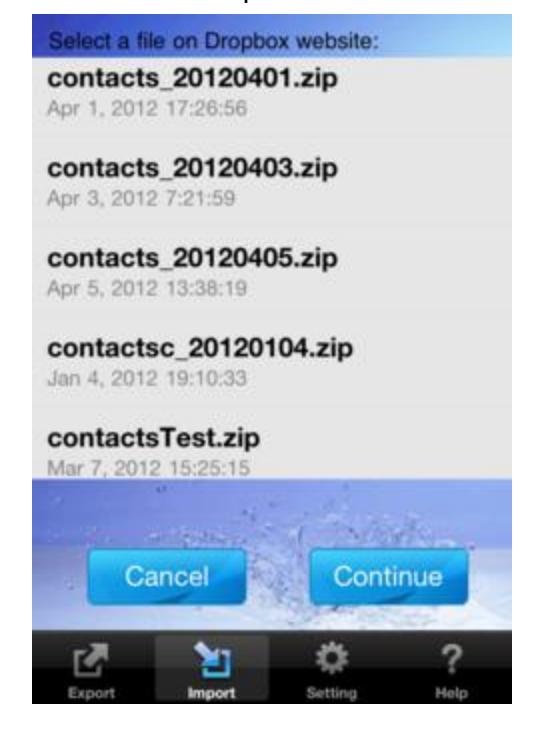

#### Step 3: Select the "More..." import option.

**Step 6**: The app will ask you to confirm, you can tap the Import button to continue or tap the Cancel button to exit.

**Step 7**: Wait until the app finish the import, there is a progress bar during the import.

|     | Import (                                          | Contacts                                                 |           |
|-----|---------------------------------------------------|----------------------------------------------------------|-----------|
|     | <b>X</b> <                                        | > 1                                                      |           |
|     | The ex<br>contacts_20120<br>rows. Do you wi<br>ro | cel file in<br>401.zip has 31<br>sh to import the<br>ws? | 10<br>ese |
|     | Imp                                               | orting                                                   | _         |
|     | 181 /                                             | 3110                                                     |           |
|     | Cancel                                            | Impor                                                    | t         |
|     | a martine                                         | ON STATE                                                 | 1 have    |
|     |                                                   | *                                                        | 2         |
| Exp | oort Import                                       | Setting                                                  | Help      |

#### 2.3 Transfer contacts between iPhone and Gmail

#### 2.3.1 Transfer contacts from iPhone to Gmail

**Step 1**: Launch ExcelContacts app. In the app's Exporting page, set the "Property Style" to "Gmail" Style. Then tap the start button.

|        | Front        |         |      |
|--------|--------------|---------|------|
|        | Mix          | ed      |      |
| 1      | Sepa         | rate    | E    |
|        | Outl         | ook     | NEW  |
|        | Gma          | ail 🗸   | WEIX |
| Prope  | rty Style: G | àmail   | •    |
|        | Sta          | rt      |      |
| 5 S    |              | in the  |      |
| Ľ      | 20           | ¢       | ?    |
| Export | Import       | Setting | Help |

**Step 2**: Export the contacts on your iPhone via USB/WIFI/Email/Dropbox. Read more about how to export contacts in chapter 2.1.1~2.1.4.

**Step 3**: Extract a csv file from the export zip file. The csv file is a UTF-8 encoding txt file and it may look like a mess if you open it using MS Excel directly. Don't try to edit it.

**Step 4**: Import contacts into Gmail by CSV.

- 1. Sign in to Gmail.
- 2. Click Contacts (located above the Compose Mail button) on any Gmail page.
- 3. From the More actions dropdown menu, select Import....
- 4. Click the Choose File button.
- 5. Select the csv file you've got in **step 2**, upload it and click the **Import** button.
- 6. When it's done, Gmail will display the number of contacts imported.

#### 2.3.2 Transfer contacts from Gmail to iPhone

Step 1: Export your Gmail contacts list into a CSV file.

- 1. Sign in to Gmail
- 2. Click **Contacts** along the side of any Gmail page.
- 3. From the **More actions** drop-down menu, select **Export...**.
- 4. Choose whether to export all contacts or only one group.
- 5. Select the **Google CSV** format.
- 6. Click Export.
- 7. Choose Save to Disk then click OK.
- 8. Select a location to save your file, and click **OK**.

**Step 2**: Launch ExcelContacts app. Import the CSV file you get in **step 1** via USB/WIFI/Email/Dropbox. Read more about how to import contacts in chapter 2.2.1~2.2.4

#### 2.4 Transfer contacts between iPhone and Outlook

#### 2.4.1 From iPhone to Outlook

**Step 1**: Launch ExcelContacts app. In the app's Exporting page, set the "Property Style" to "Outlook". Then tap the start button.

|        | Export Con    | turts .    |     |
|--------|---------------|------------|-----|
|        | Mixed         | 1          |     |
| 1      | Separa        | te         | E . |
|        | Outlool       | < <i>*</i> | NEW |
|        | Gmail         |            | NEW |
| Proper | ty Style: Out | look       | -   |
|        | Start         | 2          |     |
| 2.0.2  | 1. 1.         | and the    |     |
| Export | 21<br>Import  | Ç.         | ?   |

**Step 2**: Export the contacts on your iPhone via USB/WIFI/Email/Dropbox. Read more about how to export contacts in chapter 2.1.1~2.1.4.

Step 3: Extract the export zip file and get the contacts.xls file.

Step 4: Import contacts to Outlook from excel.

- 1. Under the File menu, select Import and Export.
- 2. In the Import and Export Wizard, choose the **Import from another program** or file option.
- 3. Click the Next button and choose the file type Microsoft Excel 97-2003 and then click Next.
- 4. Now browse and select the **contacts.xls** file you get in **step3**.
- 5. Hit **Next** and select and choose the Destination Folder.

6. Finally confirm the action and hit the **Finish** button. Here you can change the destination as well. Your Excel sheet contacts will be imported to your destination folder.

#### 2.4.2 From Outlook to iPhone

**Step 1**: Export contacts from Outlook to Excel.

- 1. In Outlook, on the File menu, click Import and Export.
- 2. Click Export to a file, and then click Next.
- 3. Click Microsoft Excel 97-2003, and then click Next.
- 4. In the folder list, click the **Contacts** folder, and then click **Next**.
- 5. Browse to the folder where you want to save the contacts as an Excel file (.xls).
- 6. Type a name for the exported file, and then click **OK**.
- 7. Click Next.
- 8. Click Finish.

**Step 2**: Launch ExcelContacts app. In the app's importing page, set the "Outlook" to "Yes". Then tap the start button.

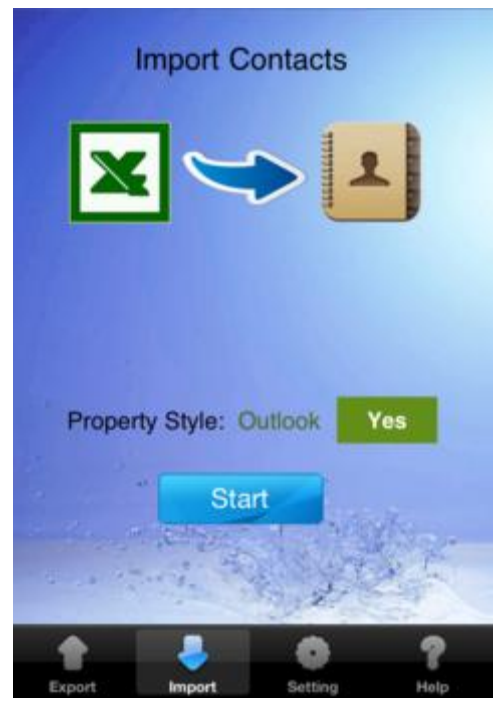

**Step 3**: Import contacts from the excel file you've got in step 2 via USB/WIFI/Email/Dropbox. Read more about how to import contacts in chapter 2.2.1~2.2.4

## **3 FORMAT**

## 3.1 Mixed format

| Á.                                        | Bob Kelvin                                                                                                    |
|-------------------------------------------|----------------------------------------------------------------------------------------------------|
| work                                      | (802) 111-1111                                                                                                    |
| mobile                                    | (802) 222-2222                                                                                                    |
| ААА                                       | (802) 333-3333                                                                                                    |
| ввв                                       | (802) 444-4444                                                                                                    |
| work                                      | Kelvin@gmail.com                                                                                                    |
| ccc                                       | Kelvin@hotmail.com                                                                                                    |
| DDD                                       | Kelvin@msn.com                                                                                                    |
|                                           |                                                                                                    |
| home page                                 | Kelvin.warnerbos.com                                                                                                    |
| ннн                                       | Kelvin.warner.com                                                                                                    |
|                                           |                                                                                                    |
|                                           |                                                                                                    |
| work                                      | 1001 Parker St.                                                                                                    |
| work                                      | 1001 Parker St.<br>Berkeley CA 654321<br>United States                                                                                                    |
| work                                      | 1001 Parker St.<br>Berkeley CA 654321<br>United States                                                                                                    |
| work                                      | 1001 Parker St.<br>Berkeley CA 654321<br>United States<br>1001 E<br>Surrey                                                                                                    |
| work                                      | 1001 Parker St.<br>Berkeley CA 654321<br>United States<br>1001 E<br>Surrey<br>England                                                                                               |
| work                                      | 1001 Parker St.<br>Berkeley CA 654321<br>United States<br>1001 E<br>Surrey<br>England<br>123456<br>United Kingdom                                                                   |
| work                                      | 1001 Parker St.<br>Berkeley CA 654321<br>United States<br>1001 E<br>Surrey<br>England<br>123456<br>United Kingdom                                                                   |
| work                                      | 1001 Parker St.<br>Berkeley CA 654321<br>United States<br>1001 E<br>Surrey<br>England<br>123456<br>United Kingdom<br>November 30, 2001                                              |
| work<br>FFF<br>anniversary<br>III         | 1001 Parker St.<br>Berkeley CA 654321<br>United States<br>1001 E<br>Surrey<br>England<br>123456<br>United Kingdom<br>November 30, 2001<br>January 1, 2012                           |
| work<br>FFF<br>anniversary<br>III         | 1001 Parker St.<br>Berkeley CA 654321<br>United States<br>1001 E<br>Surrey<br>England<br>123456<br>United Kingdom<br>November 30, 2001<br>January 1, 2012                           |
| work<br>FFF<br>anniversary<br>III<br>work | 1001 Parker St.<br>Berkeley CA 654321<br>United States<br>1001 E<br>Surrey<br>England<br>123456<br>United Kingdom<br>November 30, 2001<br>January 1, 2012<br>Kelvin@msn.com (MSN Me |

|   | D                             |  |  |  |  |  |
|---|-------------------------------|--|--|--|--|--|
| 1 | Phonenumbers                  |  |  |  |  |  |
|   | Work:(802)1111-111            |  |  |  |  |  |
|   | Mobile:(802)2222-222          |  |  |  |  |  |
|   | AAA:(802)3333-333             |  |  |  |  |  |
| 2 | BBB:(802)4444-444             |  |  |  |  |  |
| 4 | E                             |  |  |  |  |  |
| 1 | Emailaddresses                |  |  |  |  |  |
|   | Work:Kelvin@gmail.com         |  |  |  |  |  |
|   | CCC:Kelvin@hotmail.com        |  |  |  |  |  |
| 2 | DDD:Kelvin@msn.com            |  |  |  |  |  |
|   | Н                             |  |  |  |  |  |
| 1 | WebsiteURLs                   |  |  |  |  |  |
|   | HomePage:Kelvin.warnerbos.com |  |  |  |  |  |
| 2 | HHH:Kelvin.warner.com         |  |  |  |  |  |
|   | F                             |  |  |  |  |  |
| 1 | Addresses                     |  |  |  |  |  |
|   | Work:                         |  |  |  |  |  |
|   | Street 1001 Parker St.        |  |  |  |  |  |
|   | City Berkeley                 |  |  |  |  |  |
|   | State CA                      |  |  |  |  |  |
|   | ZIP 654321                    |  |  |  |  |  |
|   | FFF:                          |  |  |  |  |  |
|   | Street 1001 E                 |  |  |  |  |  |
|   | City Surrey                   |  |  |  |  |  |
|   | State England                 |  |  |  |  |  |
|   | ZIP 123456                    |  |  |  |  |  |
| 2 | CountryCode gb                |  |  |  |  |  |
|   | 1                             |  |  |  |  |  |
| 1 | AssociatedDates               |  |  |  |  |  |
|   | Anniversary:11/30/01          |  |  |  |  |  |
| 2 | :1/1/12                       |  |  |  |  |  |
| 4 | G                             |  |  |  |  |  |
| 1 | InstantMessageIDs             |  |  |  |  |  |
|   | Work:                         |  |  |  |  |  |
|   | MSN Kelvin@msn.com            |  |  |  |  |  |
|   | GGG:                          |  |  |  |  |  |
| 2 | Yahoo Kelvin@yahoo.com        |  |  |  |  |  |
|   |                               |  |  |  |  |  |

As shown in the picture above, the left is an example contact on the iPhone, the right is the export excel file. The mixed style has features as follows:

- Mixed style contains six multiple value properties. They are "Phonenumbers", "Emailaddresses", "Addresses", "WebsiteURLs", "AssociatedDates" and "InstantMessageIDs".
- The six multiple value properties have specific format. If the input value is not in exactly the expected format. It will not be imported.
- All custom labels, for example the custom phone number labels "AAA", "BBB" can both be exported and imported.

#### 3.2 Separate format

| ß,          | Bob Kelvin                                              |
|-------------|---------------------------------------------------------|
| work        | (802) 111-1111                                          |
| mobile      | (802) 222-2222                                          |
| AAA         | (802) 333-3333                                          |
| BBB         | (802) 444-4444                                          |
| work        | Kelvin@gmail.com                                        |
| ccc         | Kelvin@hotmail.com                                      |
| DDD         | Kelvin@msn.com                                          |
| home page   | Kelvin.warnerbos.com                                    |
| ннн         | Kelvin.warner.com                                       |
| work        | 1001 Parker St.<br>Berkeley CA 654321<br>United States  |
| FFF         | 1001 E<br>Surrey<br>England<br>123456<br>United Kingdom |
| anniversary | November 30, 2001                                       |
|             | January 1, 2012                                         |
| work        | Kelvin@msn.com (MSN Me                                  |
| GGG         | Kelvin@yahoo.com (Yahoo                                 |

## Phone numbers

| D             | E             |
|---------------|---------------|
| Mobile        | WorkPhone     |
| (802)2222-222 | (802)1111-111 |
| F             | G             |
| AAAPhone      | BBBPhone      |
| (802)3333-333 | (802)4444-444 |

## Email Addresses

| п                       |                    |
|-------------------------|--------------------|
| WorkEmailAddress        | OtherEmailAddress1 |
| Kelvin@gmail.com        | Kelvin@hotmail.com |
| J<br>OtherEmailAddress2 |                    |
| OtherEmailAddressz      |                    |

Kelvin@msn.com

## Web site URLs

| W           | X           |  |  |
|-------------|-------------|--|--|
| WebsiteURL1 | WebsiteURL2 |  |  |
| 10          |             |  |  |

Kelvin.warnerbos.com Kelvin.warner.com

## Addresses

| K               | L         | M          | N        | 0            |
|-----------------|-----------|------------|----------|--------------|
| WorkStreet      | WorkCity  | WorkState  | WorkZIP  | WorkCountry  |
| 1001 Parker St. | Berkeley  | CA         | 654321   | us           |
| Р               | Q         | R          | S        | T            |
| OtherStreet     | OtherCity | OtherState | OtherZIF | OtherCountry |
| 1001 E          | Surrey    | England    | 123456   | gb           |

## Instant message IDs

| Y               | Z               |  |
|-----------------|-----------------|--|
| AssociatedDate1 | AssociatedDate2 |  |
| 11/30/2001      | 1/1/2012        |  |

## Associated dates

| U                  | V                      |
|--------------------|------------------------|
| InstantMessageID1  | InstantMessageID2      |
| MSN Kelvin@msn.com | Yahoo Kelvin@yahoo.com |

The picture above is an example of export file in Separate format. The Separate property style has features as follows:

- Property values are single lines. Separate Addresses, Phonumbers, Emailaddresses, Websiteurls, InstantMessageIDs, AssociatedDates properties compared with Mixed format.
  - 1. Addresses is separated to Street/City/State/ZIP
  - 2. Phonenumbers is separated to Mobile / WorkPhone /HomePhone /WorkFax /HomeFax/ OtherPhone
  - 3. Emailaddresses is separated to EmailAddress1/EmailAddress2.
  - 4. Websiteurls is separated to Websiteurl1/ Websiteurl2.
  - 5. InstantMessageIDs is separated to InstantMessage1/InstantMessage2.
  - 6. AssociatedDates is separated to AssociatedDate1/ AssociatedDate2.
- Only the custom labels for phone numbers can be imported and exported while Other contact properties' custom labels (Email addresses, Addresses, etc) cannot. For example, the two custom labels "CCC","DDD" for email addresses will be transfers to "OtheEmailAddresses1", "OtherEmailAddresses2" in the export excel file.
- The property name for custom phone number should be **<CustomLable>Phone**. For example, **CarPhone**.

#### 3.3 Format your excel for importing

The contents of excel spreadsheet can mainly divided into two parts: column headers in the first row and the rest contacts' detail information rows. Each column header name must be a valid property name. Each row represents one contact, if firstname, middlename, lastname, and company are all empty, this row cannot be imported.

#### First row should contain column headings

| 1 | A         | B        | C         | D             | E         | F         | G       | н                     | 100 11 |
|---|-----------|----------|-----------|---------------|-----------|-----------|---------|-----------------------|--------|
| 1 | Groupname | Lastname | Firstname | Mobile        | WorkPhone | HomePhone | Company | Emailaddress          | Image  |
| 2 | Friend    | Potter   | Harry     | (123)4567-890 |           |           | ABC     | harrypotter@gmail.com | 1.jpg  |
| 4 |           |          |           |               |           |           |         |                       |        |
| 5 |           |          |           |               |           |           |         |                       |        |

#### Make each row a record

#### 3.3.1 Column headers

Column headers must be valid property names, otherwise the app will beep on error when you import. Figure 3-1 is a list of all valid column headers.

#### Mixed

Just choose the column headers you need from Prat I & Part II in Figure 3-1.

#### Separate

- choose the column headers you need from **Prat I & Part III** in Figure 3-1.
- You have to define your own column headers if you want to make custom labels for phone numbers. The format is **<CustomLabel>Phone**, eg: CarPhone, PrivatePhone.
- If you have **multiple mobile numbers**, the column headers should be "Mobile1", "Mobile2", etc. Similarly, column headers for multiple work phone numbers are "WorkPhone1", "WorkPhone2", etc.
- Column headers for multiple email addresses are "EmailAddress1","EmailAddress2", etc. Similarly, for multiple website urls are "WebsiteURLs1", "WebsiteURLs2", etc.

#### Tips:

• You can use Mixed column headers and Separate column heads in one excel spreadsheet for importing, which means column headers as follows is allowed:

| - | A                                        | В         | D        | N           | 0              | P             | 0                                                                                      | R                                                                          |
|---|------------------------------------------|-----------|----------|-------------|----------------|---------------|----------------------------------------------------------------------------------------|----------------------------------------------------------------------------|
| 1 | Groupname                                | Firstname | Lastname | WorkPhone1  | WorkPhone2     | Mobile        | Emailaddresses                                                                         | Addresses                                                                  |
| 2 | Test<br>Friends<br>Business<br>Workmates | Bob       | Kelvin   | single line | (802) 222-2222 | (802)3333-333 | mutiple lines<br>Work:Kelvin@gmail.com<br>CCC:Kelvin@hotmail.com<br>DDD:Kelvin@msn.com | Work:<br>Street 1001 Parker St.<br>City Berkeley<br>State CA<br>7IP 654321 |

• Since only custom labels defined for phone numbers can be imported and exported in Separate properties style, Mixed would be a better choice if you want to keep all the customs labels.

• If you find the format a little too complicated, we suggest you edit an example contacts with all the properties you need on your iPhone, then export it to get a template excel file. Next time you can enter contact information directly without worrying about the column headers' validness.

| Part I             | Part II           | Part III                                |                    |                     |  |  |  |
|--------------------|-------------------|-----------------------------------------|--------------------|---------------------|--|--|--|
| For Both           | Mixed Only        | Separate Only                           |                    |                     |  |  |  |
| Groupname          | Phonenumbers      | Mobile[1/2/3](eg: Mo                    | bile1, Mobile2,)   |                     |  |  |  |
|                    |                   | iPhone[1/2/3]                           |                    |                     |  |  |  |
| Firstname          | Addresses         |                                         |                    |                     |  |  |  |
| Lastname           |                   | HomePhone[1/2/3]                        |                    |                     |  |  |  |
| Middlename         | EmailAddresses    | WorkPhone[1/2/3]                        |                    |                     |  |  |  |
| Prefix             |                   | OtherPhone[1/2/3]                       |                    |                     |  |  |  |
| Suffix             | WebsitURLs        | <customlabel>Phone[1,</customlabel>     | [2]3]              |                     |  |  |  |
| Nickname           |                   |                                         |                    |                     |  |  |  |
|                    | InstantMessageIDs | HomeFax[1/2/3]                          |                    |                     |  |  |  |
| FirstnamePhonetic  |                   | WorkFax[1/2/3]                          |                    |                     |  |  |  |
| LastnamePhonetic   | AssociatedDates   | OtherFax[1/2/3]                         |                    |                     |  |  |  |
| MiddlenamePhonetic |                   | WorkStreet[1/2/3 ]                      | HomeStreet[1/2/3 ] | OtherStreet $1/2/3$ |  |  |  |
|                    | RelatedNames      | WorkCity                                | HomeCity           | OtherCity           |  |  |  |
| Jobtitle           |                   | WorkState                               | HomeState          | OtherState          |  |  |  |
| Department         | SocialProfiles    | WorkZIP                                 | HomeZIP            | OtherZIP            |  |  |  |
| Company            |                   | WorkCountry                             | HomeCountry        | OtherCountry        |  |  |  |
|                    |                   | ,,,,,,,,,,,,,,,,,,,,,,,,,,,,,,,,,,,,,,, |                    |                     |  |  |  |
| Birthday           |                   | EmailAddross[1/2/2]                     |                    |                     |  |  |  |
|                    |                   | Websitel IRI $\left[\frac{1}{2}\right]$ |                    |                     |  |  |  |
| Note               |                   | Instant Message ID[1/2/2]               | 1                  |                     |  |  |  |
|                    |                   | Associated Date [1/2/3                  | ]                  |                     |  |  |  |
| Image              |                   | RelatedName[1/2/2 ]                     | 1                  |                     |  |  |  |
|                    |                   | SocialProfile[1/2/3                     |                    |                     |  |  |  |
|                    |                   |                                         |                    |                     |  |  |  |

#### Figure 3-1 valid column headers

#### 3.3.2 Enter contacts' information

If you edit excel in Separate style, then no particular format required in cells. But for Mixed style, the values in the cells of these properties should follow specific format: **Phonenumbers, Addressed**,

EmailAddresses, WebsitURLs, InstantMessageIDs, AssociatedDates. The format is shown as Figure 3-2

- the Country Code should be an <u>ISO 3166 country code</u>, for example gb: United Kingdom, us: United States. If Empty, use default country on your iPhone
- The size of input for "Note" is limited to 4KB. The part in excess will lose.
- If cells' date type is set to TEXT, when you enter date information, five ways for your choice: MM/DD/YYYY, YYYY-MM-DD, YYYYMMDD, DD-MM-YYYY, DD.MM.YYYY

#### Figure 3-2: Format

#### ExcelContacts User Manual

| Column headers         | Format                                       | Evample                                                 |
|------------------------|----------------------------------------------|---------------------------------------------------------|
| <u>column neaders</u>  | Format                                       |                                                         |
| Groupname              | <group name1=""><sup>1</sup></group>         | 1 Groupname                                             |
|                        | 0                                            | Friends                                                 |
|                        | <group name2=""></group>                     | Business                                                |
|                        |                                              | 2                                                       |
|                        |                                              |                                                         |
| Phonenumbers           | <label1>:<phone number1=""></phone></label1> | 1 Phonenumbers                                          |
|                        | <label2>:<nbone number2=""></nbone></label2> | Mahila:/(002)2222 222                                   |
|                        |                                              | Work: (802)1111-111                                     |
|                        |                                              | 2                                                       |
|                        |                                              |                                                         |
| Mobile[1/2/3]          | Single line                                  | 1 Mobile1 Mobile2 Mobile3                               |
|                        | No formatting                                | 2 15654641545 16568456554 13544748943                   |
| iPhone[1/2/3]          |                                              | 1 iPhone1 iPhone2 iPhone3                               |
|                        |                                              | 2 1111-222 2222-333 3333-444                            |
| WorkPhone[1/2/3]       |                                              | 1 WorkPhone1 WorkPhone2 WorkPhone3                      |
|                        |                                              | 2 1111-222 2222-333 3333-444                            |
|                        |                                              |                                                         |
| HomePhone              |                                              | 1 HomePhone1 HomePhone2 HomePhone3                      |
|                        |                                              | 2 1111-222 222-333 3333-444                             |
| OtherPhone             |                                              | 1 OtherPhone1 OtherPhone2 OtherPhoen3                   |
|                        |                                              | 2 1111-222 2222-333 3333-444                            |
| <custom>Phone</custom> |                                              | 1 CottagePhone WeekendPhone HelpPhone                   |
| Customer none          |                                              | 2 1111-222 2222-333 3333-444                            |
| 11 <b>F</b> .          |                                              |                                                         |
| нотегах                |                                              | 1 HomeFax1 HomeFax2 HomeFax3                            |
|                        |                                              | 2 1111-222 2222-333 3333-444                            |
| WorkFax                |                                              | 1 WorkFax1 WorkFax2 WorkFax3                            |
|                        |                                              | 2 1111-222 2222-333 3333-444                            |
| OtherFax               |                                              | 1 OtherFax1 OtherFax2 OtherFax3                         |
|                        |                                              | 2 1111-222 2222-333 3333-444                            |
|                        |                                              |                                                         |
| Wabsital IRI           | <a>https://www.clipl.nomols</a>              |                                                         |
| WEDSILEURLS            |                                              | 1 WebsiteURLs                                           |
|                        |                                              | work:Keivin.warnerbos.com<br>Business:Kelvin warner com |
|                        |                                              | 2                                                       |
|                        |                                              |                                                         |
| WebsiteURL[1/2]        | Single line                                  | 1 WebsiteURL1 WebsiteURL2                               |
|                        | No formatting                                | 2 Kelvin.warnerbos.com Kelvin.warner.com                |
|                        |                                              |                                                         |

1. When you enter multiple lines in one cell, use **ALT+Enter** to make a line break.

| Emailaddresse s        | <label1>:<email address1=""><br/><label2>:<email address2=""><br/></email></label2></email></label1> | 1      | Emailaddresses<br>Work:Kelvin@gmail.com<br>Home:Kelvin@hotmail.co<br> | m                                        |
|------------------------|----------------------------------------------------------------------------------------------------|--------|-----------------------------------------------------------------------|------------------------------------------|
| EmailAddress[1/2]      | Single line<br>No formatting                                                                         | 1<br>2 | EmailAddress1<br>Kelvin@gmail.com                                     | EmailAddress2<br>Kelvin@hotmail.com      |
| WorkEmailAddress[1/2]  |                                                                                                    | 1<br>2 | WorkEmailAddress1<br>Kelvin@gmail.com                                 | WorkEmailAddress2<br>Kelvin@hotmail.com  |
| HomeEmailAddress[1/2]  |                                                                                                    | 1<br>2 | HomeEmailAddress1<br>Kelvin@gmail.com                                 | HomeEmailAddress2<br>Kelvin@hotmail.com  |
| OtherEmailAddress[1/2] |                                                                                                    | 1<br>2 | OtherEmailAddress1<br>Kelvin@gmail.com                                | OtherEmailAddress2<br>Kelvin@hotmail.com |

| Addresses                                                               | ddresses <label1>:</label1>                                                                                                    |                                | 1                | 1 Addresses                                                                                               |                                                                                                    |                       |                    |                    |
|-------------------------------------------------------------------------|----------------------------------------------------------------------------------------------------|--------------------------------|------------------|----------------------------------------------------------------------------------------------------|----------------------------------------------------------------------------------------------------|-----------------------|--------------------|--------------------|
|                                                                         | Street <street name:<br="">City <city name1=""><br/>State <state name1=""><br/>ZIP <zip code1=""><br/>CountryCode<sup>1</sup> <cour<br><label2>:<br/>Street <street name2=""><br/>City <city name2=""><br/>State <state name2=""><br/>ZIP <zip code2=""><br/>CountryCode <count<br></count<br></zip></state></city></street></label2></cour<br></zip></state></city></street> | 1><br>htry Code1><br>2>        | 2                | Work<br>Stree<br>City E<br>State<br>ZIP 6<br>Count<br>Cotta<br>Stree<br>City S<br>State<br>ZIP 1<br>Count | t 1001 Par<br>Berkeley<br>CA<br>54321<br>tryCode us<br>ge:<br>t 1001 E<br>Surrey<br>England<br>23456<br>tryCode gb | ker St.               |                    |                    |
| WorkStreet[1/2]<br>WorkCity<br>WorkState<br>WorkZIP<br>WorkCountry      | Single line<br>No formatting                                                                                                    | 1 WorkStreet1<br>2 1001 Parker | WorkS<br>1006 P  | treet2<br>arken                                                                                           | WorkCity<br>Berkeley                                                                                               | WorkState<br>England  | WorkZIP<br>654321  | WorkCountry<br>us  |
| HomeStreet[1/2]<br>HomeCity<br>HomeState<br>HomeZIP<br>HomeCountry      |                                                                                                    | 1 HomeStreet1<br>2 1001 E      | HomeS<br>1004 E  | Street2                                                                                                   | HomeCity<br>Surrey                                                                                                 | HomeState<br>England  | HomeZIP<br>123546  | HomeCountry<br>gb  |
| OtherStreet[1/2]<br>OtherCity<br>OtherState<br>OtherZIP<br>OtherCountry |                                                                                                    | 1 OtherStreet1<br>2 1001 E     | OtherS<br>1004 E | Street2                                                                                                   | OtherCity<br>Surrey                                                                                                | OtherState<br>England | OtherZIP<br>123546 | OtherCountry<br>gb |

1. Country code should be an ISO 3166 country code.

ExcelContacts User Manual

|                          | Excerc                                                                                                    |                                                             |                                                                                                    |
|--------------------------|----------------------------------------------------------------------------------------------------|-------------------------------------------------------------|----------------------------------------------------------------------------------------------------|
| InstantMessageIDs        | <label1>:<br/><service name1=""> <inst<br><label2>:<br/><service name2=""> <inst<br></inst<br></service></label2></inst<br></service></label1> | ant message id1><br>ant message id2>                        | 1       InstantMessageIDs         Work:       MSN Kelvin@msn.com         Home:       Yahoo Kelvin@yahoo.com         2 |
| Instant Message ID [1/2] | Single line<br>No formatting                                                                                                    | 1 InstantMessagell<br>2 MSN Kelvin@ms                       | D1 InstantMessageID2<br>n.com Yahoo Kelvin@yahoo.com                                                                  |
| AssociatedDates          | <label1>: <date1><br/><label2>: <date2><br/></date2></label2></date1></label1>                                                                 | 1 AssociatedDates<br>Anniversary:11/30/<br>Meet:1/1/12<br>2 | 01                                                                                                    |
| AssociatedDate[1/2]      | Single line<br>No formatting                                                                                                    | 1 AssociatedDate<br>2 11/30/2001                            | AssociatedDate2<br>1/1/2012                                                                                           |
| RelatedNames             | <label1>: <name1><br/><label2>: <name2><br/></name2></label2></name1></label1>                                                                 | A<br>1 RelatedNames<br>sister: Lily<br>2 brother: Tom       |                                                                                                    |
| RelatedName[1/2]         | Single line<br>No formatting                                                                                                    | A<br>1 RelatedName1<br>2 sister: Lily                       | B<br>RelatedName2<br>brother: Tom                                                                                     |
| SocialProfiles           | <service name1="">: <prc<br><service name2="">: <prc<br></prc<br></service></prc<br></service>                                                 | ofile 1><br>ofile 2><br>1 Soc<br>Twi<br>2 Fac               | A<br>cialProfiles<br>tter: twitter@gmail.com<br>ebook: facebook@gmail.com                                             |
| SocialProfile[1/2]       | Single line<br>No formatting                                                                                                    | A<br>1 SocialProfile1<br>2 Twitter: twitter@gma             | B<br>SocialProfile2<br>iil.com Facebook: facebook@gmail.com                                                           |

#### 3.3.3 Add contact photos

Step 1: Copy contacts photos to the folder images

| 😂 contacts                                                                                                    |                  |       |                                     |                                        |        |
|----------------------------------------------------------------------------------------------------|------------------|-------|-------------------------------------|----------------------------------------|--------|
| File Edit View Favorites Tool                                                                                                    | s Help           |       |                                     |                                        | A1     |
| 🔇 Back 🔹 🕥 - 🏂 🔎                                                                                                    | Search 陵 Folders | •     |                                     |                                        |        |
| Address 🛅 C:\contacts                                                                                                    |                  |       |                                     |                                        | 💌 🄁 Go |
| Folders ×                                                                                                    | Name 🔺           | Size  | Туре                                | Date Modified                          |        |
| <ul> <li>Desktop</li> <li>My Documents</li> <li>My Computer</li> <li>31/2 Floppy (A:)</li> <li>Local Disk (C:)</li> <li>Contacts</li> <li>images</li> <li>Documents and Settings</li> <li>Program Files</li> <li>Project</li> <li>WINDOWS</li> </ul> | Contacts         | 20 KB | File Folder<br>Microsoft Office Exc | 7/31/2010 9:43 PM<br>7/30/2010 9:44 PM |        |

#### Step 2: Enter the photo filename

| 1Z | Н                                                      | - E                                                                                                    | J J                                                                      | K     |
|----|--------------------------------------------------------|----------------------------------------------------------------------------------------------------|--------------------------------------------------------------------------|-------|
| 1  | Emailaddresses                                         | Addresses                                                                                                    | InstantMessages                                                          | Image |
| 2  | Work:harrypotter@gmail.com<br>Home:harrypotter@msn.com | Home:<br>Street #4 Privet Drive,<br>Little Whinging<br>City Surrey<br>State England<br>Work:<br>Street #4 Privet Drive,<br>Little Whinging<br>City Surrey<br>State England | Work:<br>MSN harrypotter@msn.com<br>Home:<br>Yahoo harrypotter@yahoo.com | 1.jpg |
| 2  | Home:harrypotter@msn.com                               | State England                                                                                                    | Yahoo harrypotter@yahoo.com                                              | 1.j   |

## **4 SETTING PAGE**

| Setting                         |          |  |  |  |
|---------------------------------|----------|--|--|--|
| Password protected              | OFF      |  |  |  |
| Change password                 | >        |  |  |  |
| Account                         |          |  |  |  |
| Dropbox                         | >        |  |  |  |
| Export                          |          |  |  |  |
| Language                        | Italiano |  |  |  |
| All Properties                  | OFF      |  |  |  |
| Photos                          | ON       |  |  |  |
| Order by Group,First name       |          |  |  |  |
| Delete files in File Sharing    |          |  |  |  |
| Import                          |          |  |  |  |
| Erase iPod contacts             | ON       |  |  |  |
| Erase iPod groups               | ON       |  |  |  |
| Duplicates comparison Full name |          |  |  |  |
| Merge duplicates                | ON       |  |  |  |
| r 🔁 🔅                           | ?        |  |  |  |
| Export Import Settin            | na Help  |  |  |  |

#### 1. Password protected

On: Password protects your export zip file. You need to enter password when extract export file. Off: No password protected.

#### 2. Change password

When "Password protected" is on, you can set or change your password here.

#### 3. Dropbox

Set and change your dropbox accounts here.

#### 4. Language

Select the language of exporting excel file:

- English
- Deutsch
- Español

- Français
- Italiano
- 日本語
- Português
- Русский
- 简体中文
- 繁體中文

#### 5. All Properties

On : All contact properties will be exported to contacts.xls Off : Only not-null properties will be exported to contacts.xls

#### 6. Photos

On : Contact photos will be exported Off : Don't export the contact photos

#### 7. Order by

Set the sort order of contacts in the export file.

- •Group, Lastname
- •Group, Firstname
- Last name
- First name

#### 8. Delete files in File Sharing

See and delete files existing in File Sharing.

#### 9. Erase iPhone contacts

On: All contacts in iPhone will be removed first and then contacts in the import file will be added to iPhone.

Off: Don't remove iPhone contacts when import.

#### 10. Erase iPhone groups

On: All groups in iPhone will be removed first and then contacts in the import file will be added to iPhone.

Off: Don't remove iPhone contact groups when import.

#### 11. Duplicate comparison

Set which property will be used in duplicate detection.

- •Full name
- Mobile
- ●Email

#### 12. Merge duplicates

On: If the contact is existed in iPhone, it will be overwritten by the contact in import excel file. Off: All contacts in import file will be added to iPhone.

## 5 FAQ

#### Q1: How to access the export file in iTunes?

- 1. Connect your iphone to your computer via the Dock Connector USB cable.
- 2. Launch iTunes and go to the Apps tab for your iPhone. Scroll down to the File Sharing section at the bottom of the window.
- 3. From the left column of the File Sharing section, select ExcelContacts app.
- 4. From the right column, select the export file you want to transfer. Click the Save to... button. Alternatively, you can drag the desired document to any Finder location.
- 5. The last step is to wait. There will be a several second lag, as iTunes prepares to do the transfer. Finally, iTunes initiates a sync and the selected file is copied to your computer.

|                                     | iTunes               |                                          |                                                            | ====                                        | 0          |
|-------------------------------------|----------------------|------------------------------------------|------------------------------------------------------------|---------------------------------------------|------------|
| Summary Apps Music                  | Movies IV Shows      | Podcasts ITu<br>unes Music               | nes U Books<br>Photos                                      | Photos<br>Videoz                            | Info       |
| Automatically sync new apps         |                      | Select applications to be<br>Drag to re- | installed on your iPod or o<br>errange application icons o | drag to a specific horr<br>v horne screens. | se toreen. |
| File Sharing                        |                      | 21720-01000-0100- <u>14</u> 00-          |                                                            |                                             |            |
| The applications listed below can t | ransfer documents be | etween your iPo                          | d and this comp                                            | outer.                                      |            |
| Apps                                | ExcelConta           | cts Documen                              | its                                                        |                                             |            |
| ExcelContacts                       | contacts_20          | 100828.zp                                | Ye                                                         | sterday 7:29                                | 328 KB     |
| FileApp                             | v1.5using7.z         | p                                        | То                                                         | day 20:54                                   | 332 KB     |

# 

## Q2: How to put the import file to File Sharing folder in iTunes?

- 1. Connect the iPhone to your computer and go to the File Sharing section in iTunes.
- 2. Click the Add... button, locate the file you want to transfer and click Choose.
- 3. To delete documents from iTunes' File Sharing list, select the name of the document and hit the Delete key on your computer's keyboard.
- 4. When done, you can disconnect the iPhone from the computer.

#### Q3: How to generate the import file?

1. Make sure all contact information are stored in an excel file named 'contacts.xls'. Make sure 'contacts.xls' is saved as a 97-2003 workbook.

2. Make sure all contact photo files are stored in a folder named 'images'. The folder 'images' and the file 'contacts.xls' must be in the same folder.

3. Compress the file 'contacts.xls' and the folder 'images' to a **zip** file.

# Q4: Can the app export all phone numbers to separate columns (mobile, workphone, homephone etc) instead of a combined column 'phonenumbers' ?

Yes, the app can. You should set the "Property Style" to "Separate" in exporting page (just click the green arrow icon). And then export again.

# Q5: If I have multiple mobile numbers or multiple work phone numbers, how can I label these in column headings?

The column headings should be "mobile1", "mobile2", "workphone1", "workphone2" etc. You can also label multiple email addresses in column headings "emailaddress1", "emailaddress2". Label multiple instant message ids in column headings "instantmessageid1", "instantmessageid2".

#### Q6: How to select Separate/ Mixed / Gmail / Outlook property style?

On the app's Exporting page, tap the green arrow, set the "Property Style" to "Mixed / Separate / Outlook / Gmail". Then export your contacts.

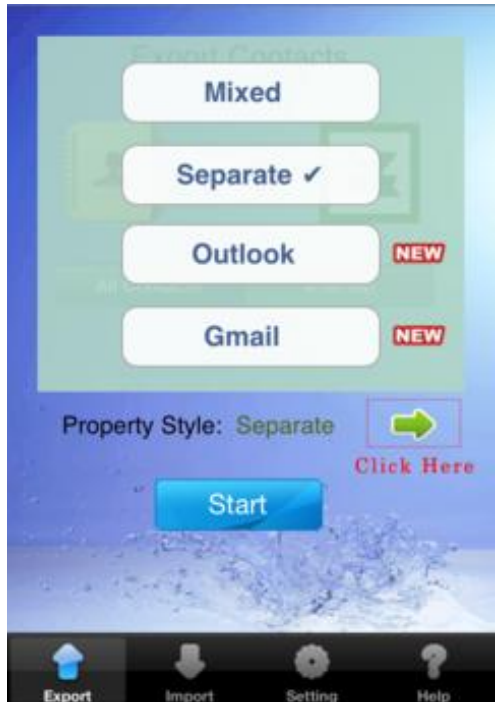

#### Q7: How to assign multiple groups to a contact?

If you want to assign multiple groups to a contact, 3 ways for your choice.

1. Add groups in the "Groupname" cell. The format is:

| Groupname | <pre><group name1=""> <group name2=""></group></group></pre> | 1 | A                                |
|-----------|--------------------------------------------------------------|---|----------------------------------|
|           |                                                              | 2 | Business<br>Friends<br>Workmates |

Enter Alt-Enter to make a line break.

2. Add another columns named "Groupname", and then enter group name in each cell. eg:

|   | A         | В         | C         |
|---|-----------|-----------|-----------|
| 1 | Groupname | Groupname | Groupname |
| 2 | Business  | Friends   | Workmates |

3. Use a mix of approach1 and approach2. eg:

|   | A         | В         |
|---|-----------|-----------|
| 1 | Groupname | Groupname |
|   | Business  |           |
| 2 | Friends   | Workmates |